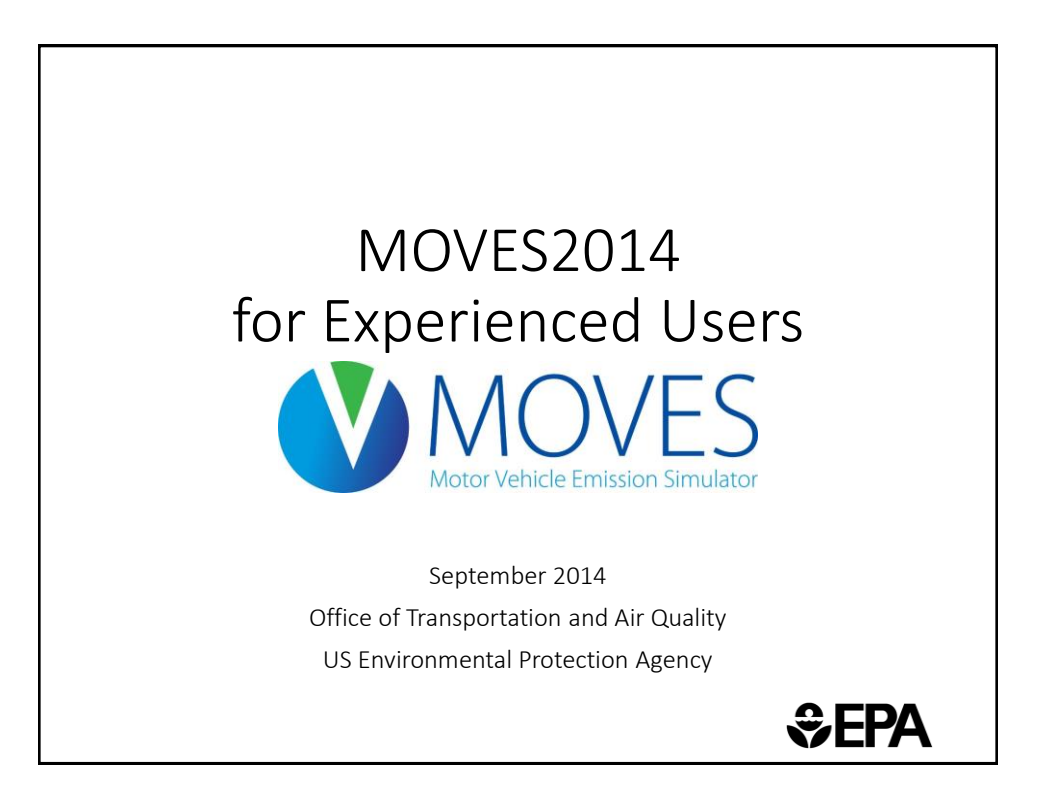

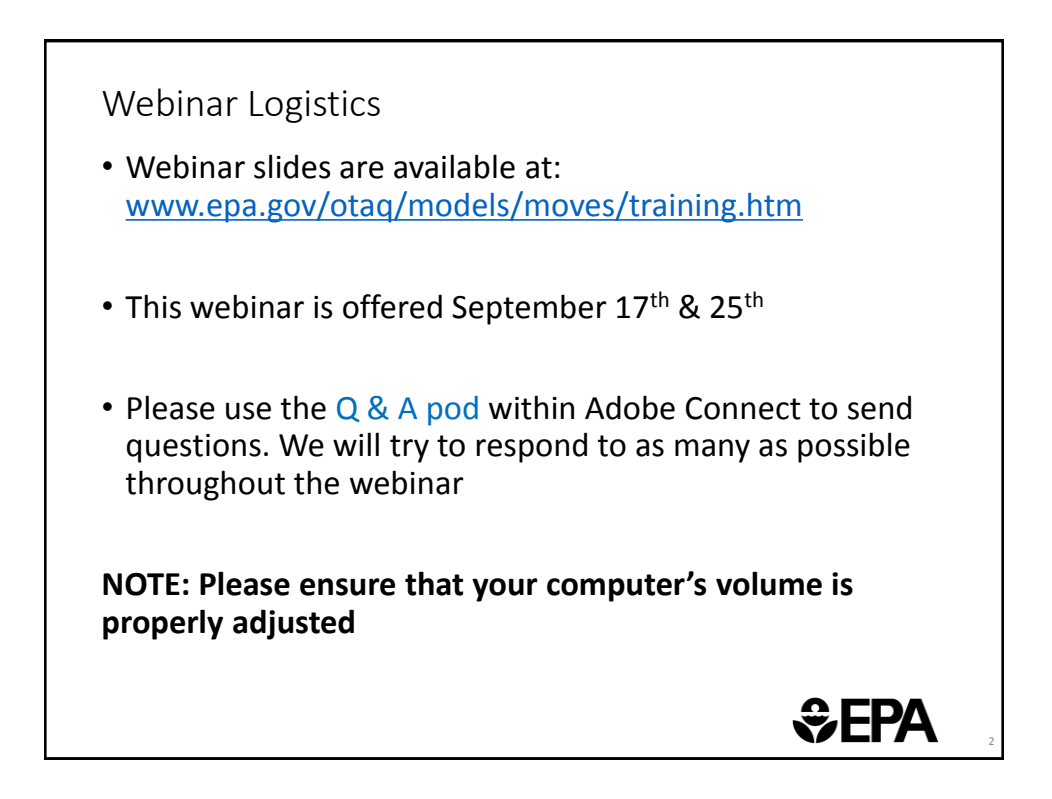

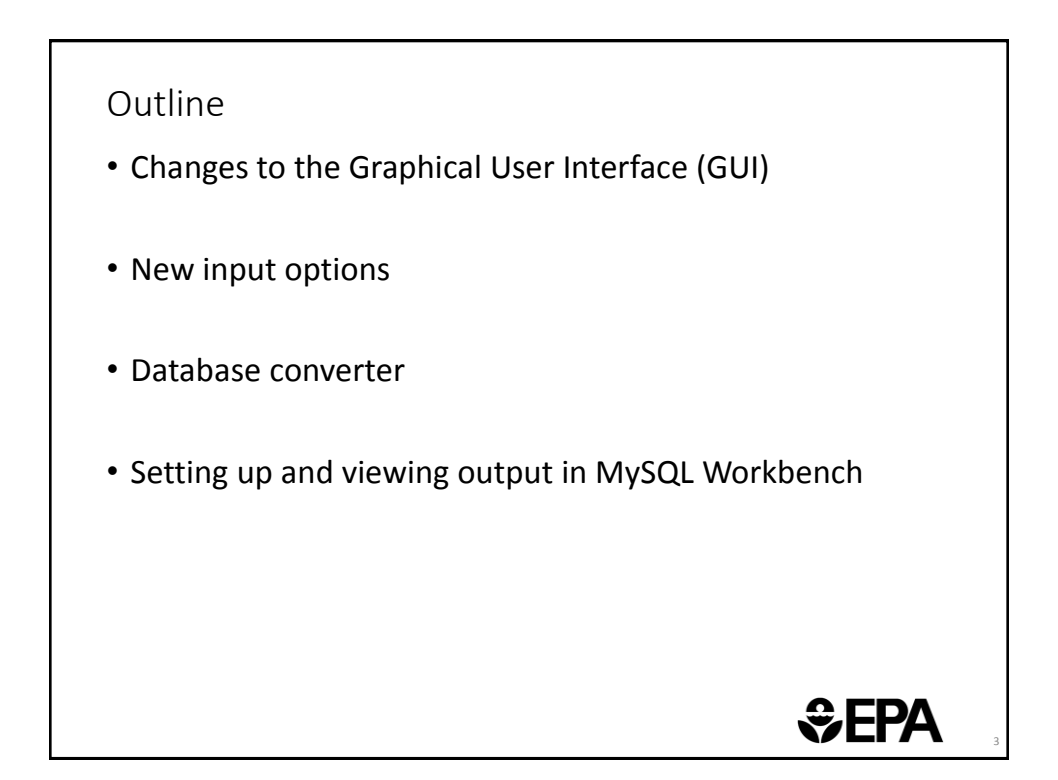

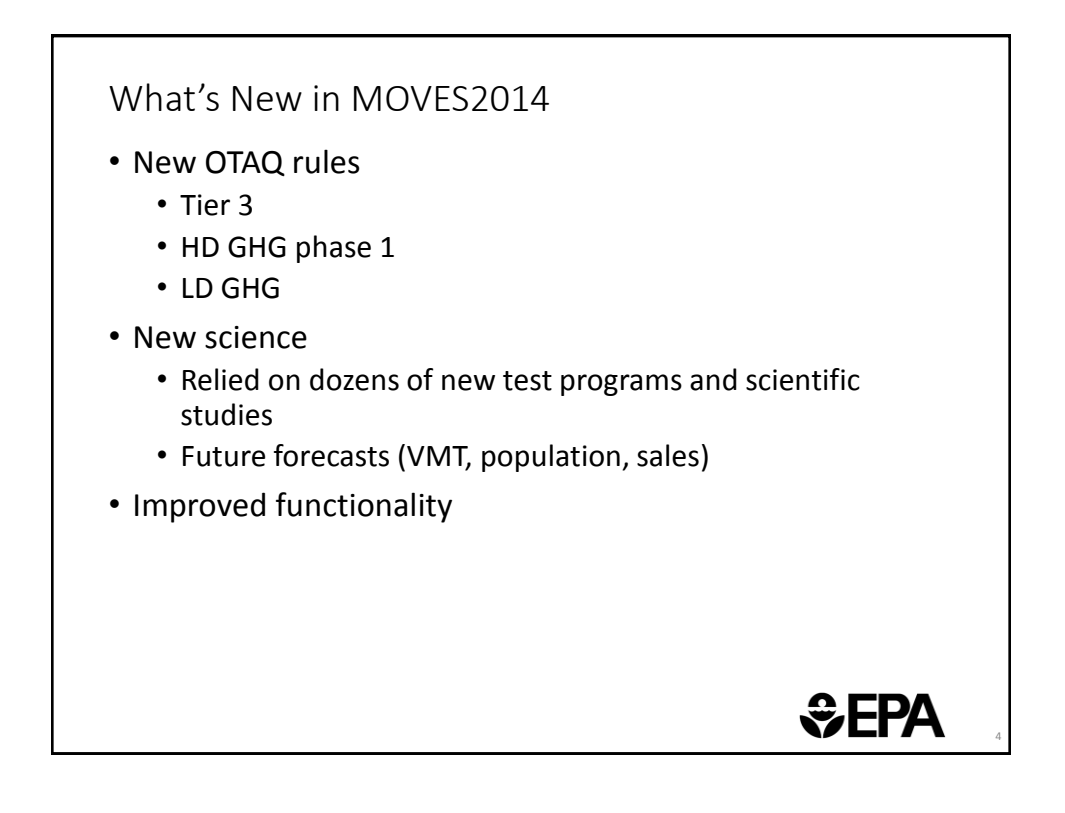

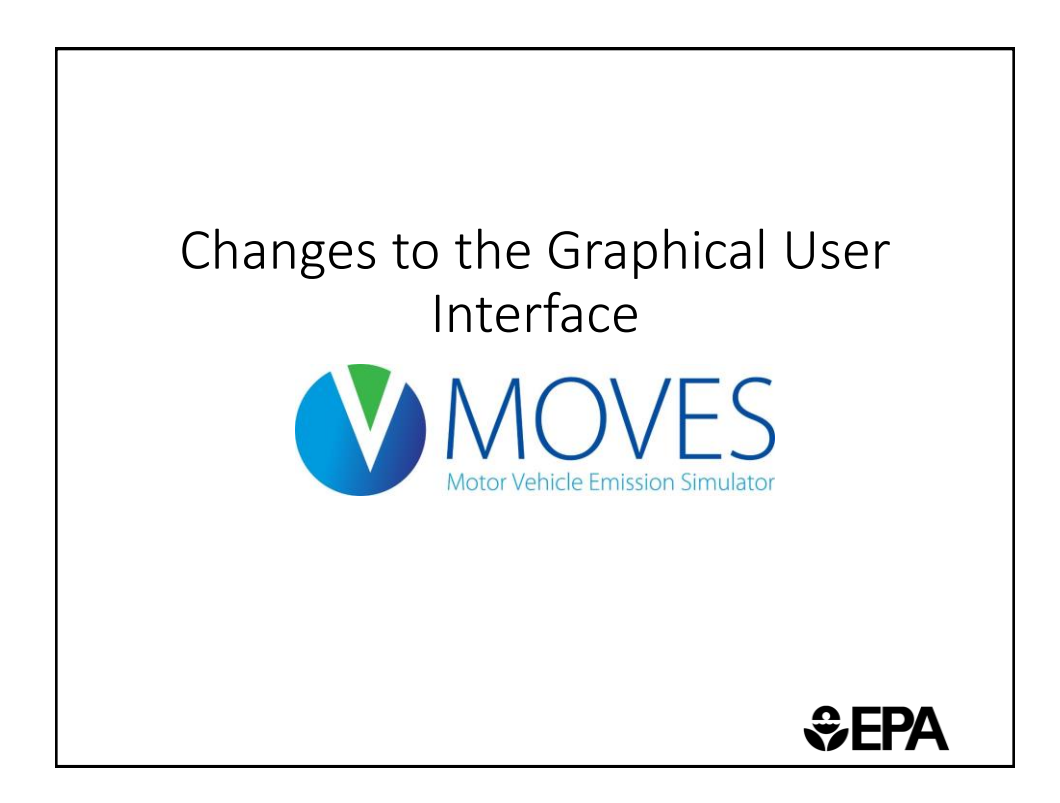

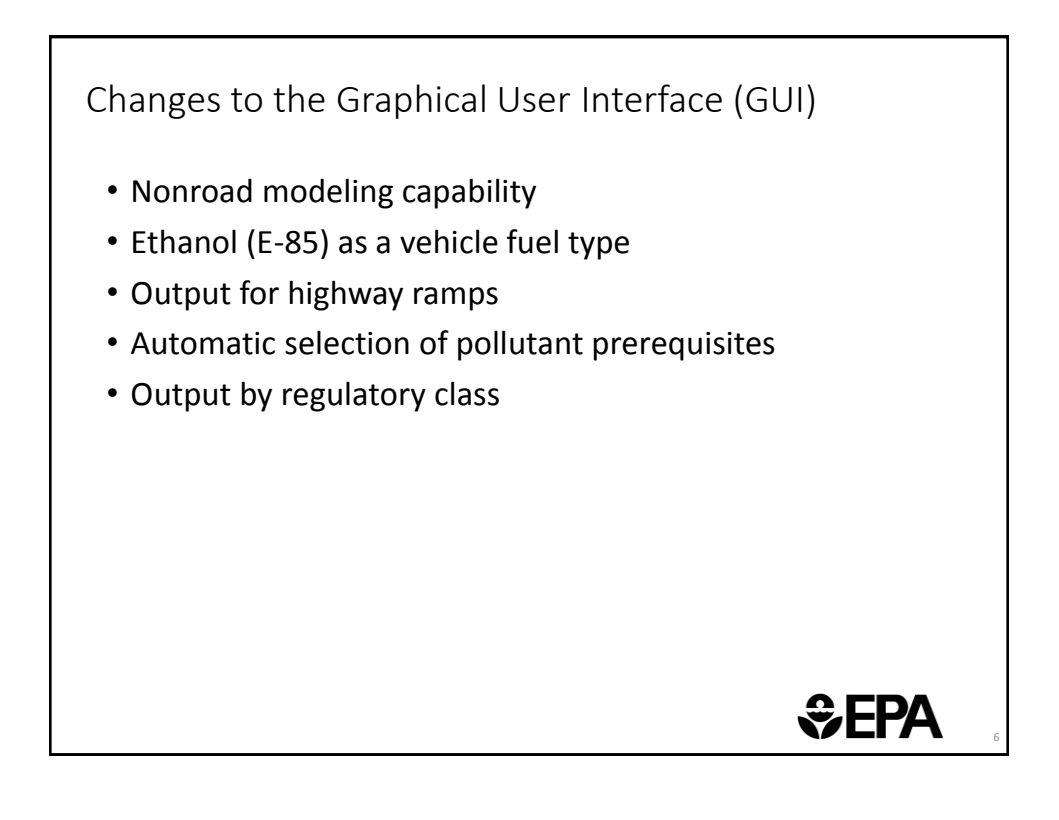

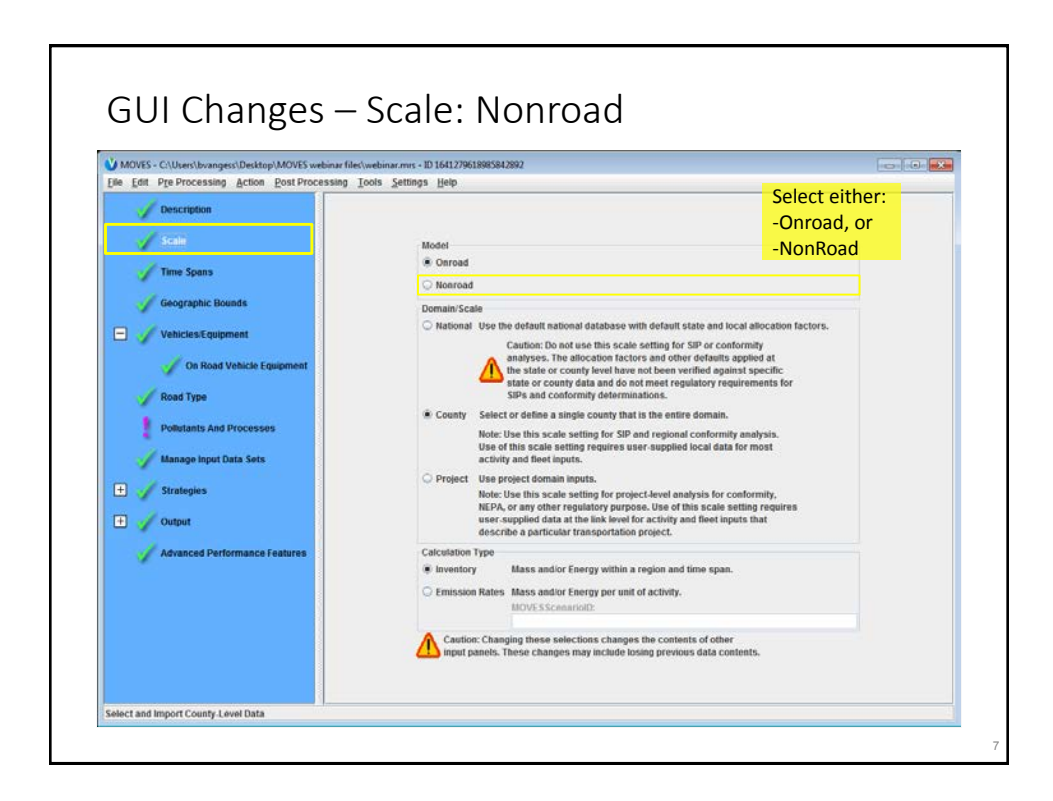

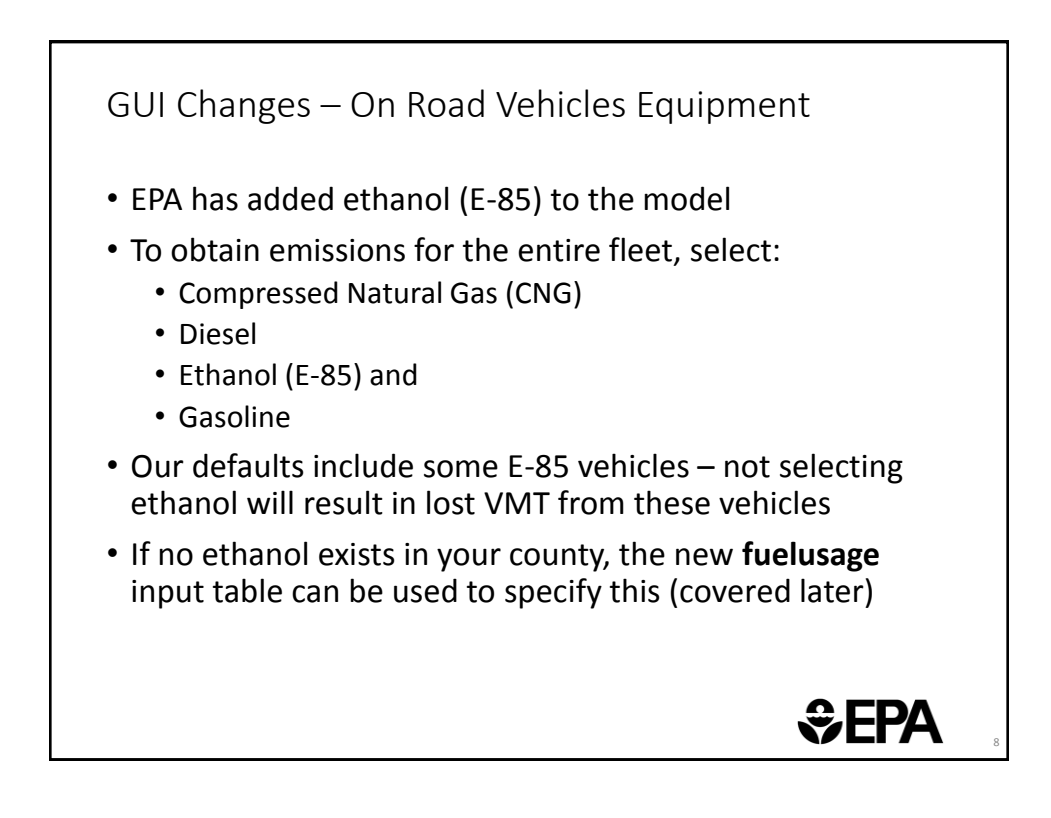

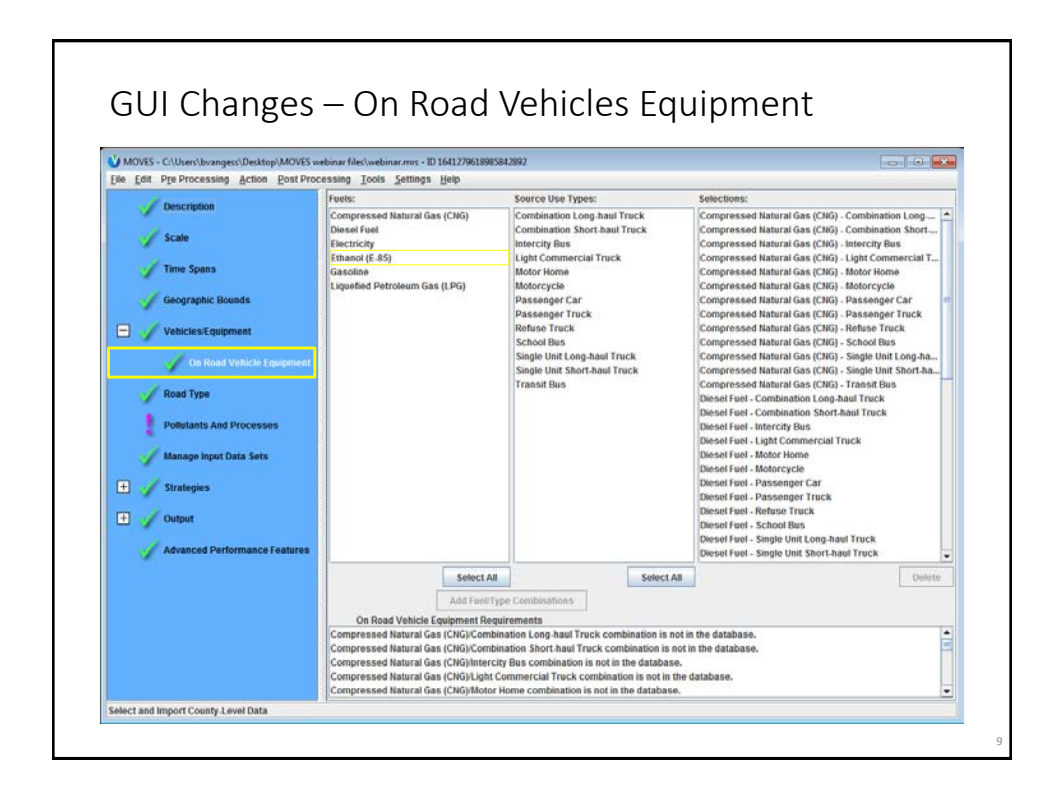

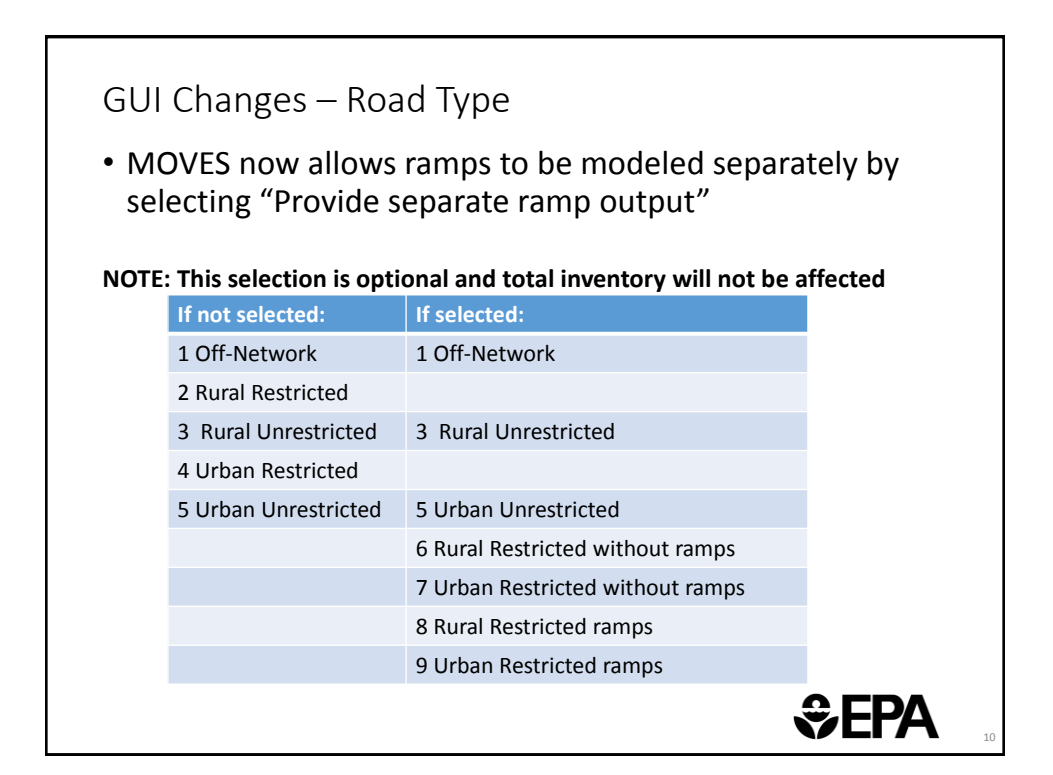

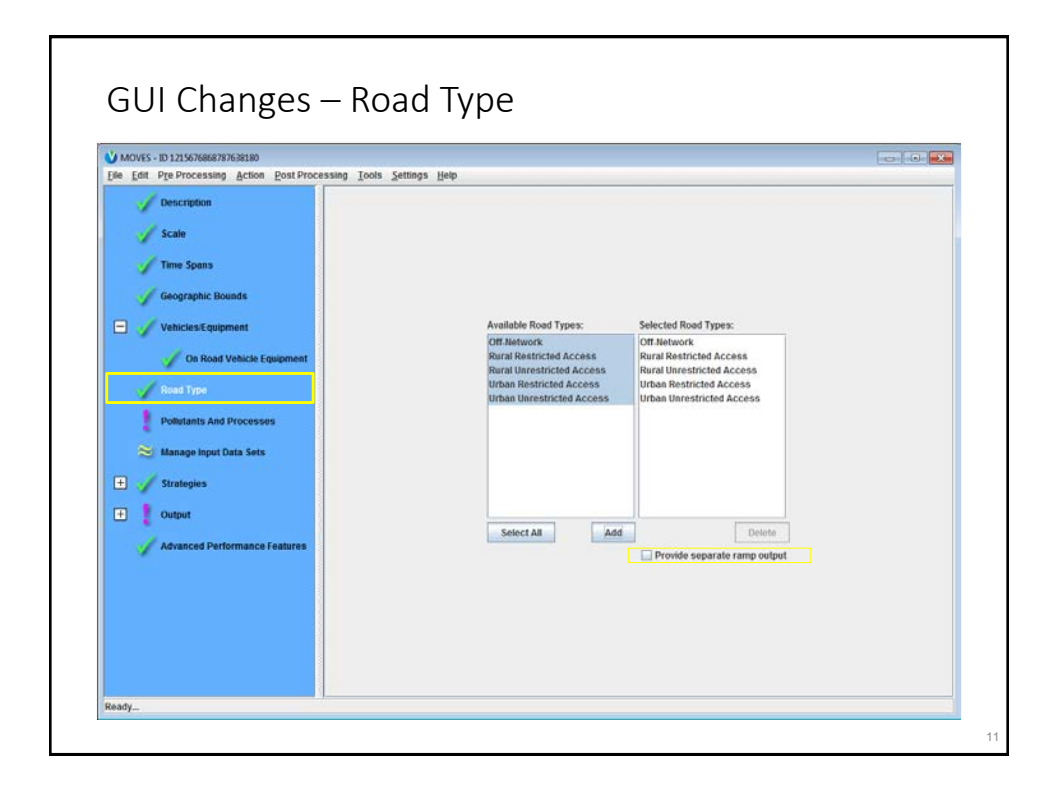

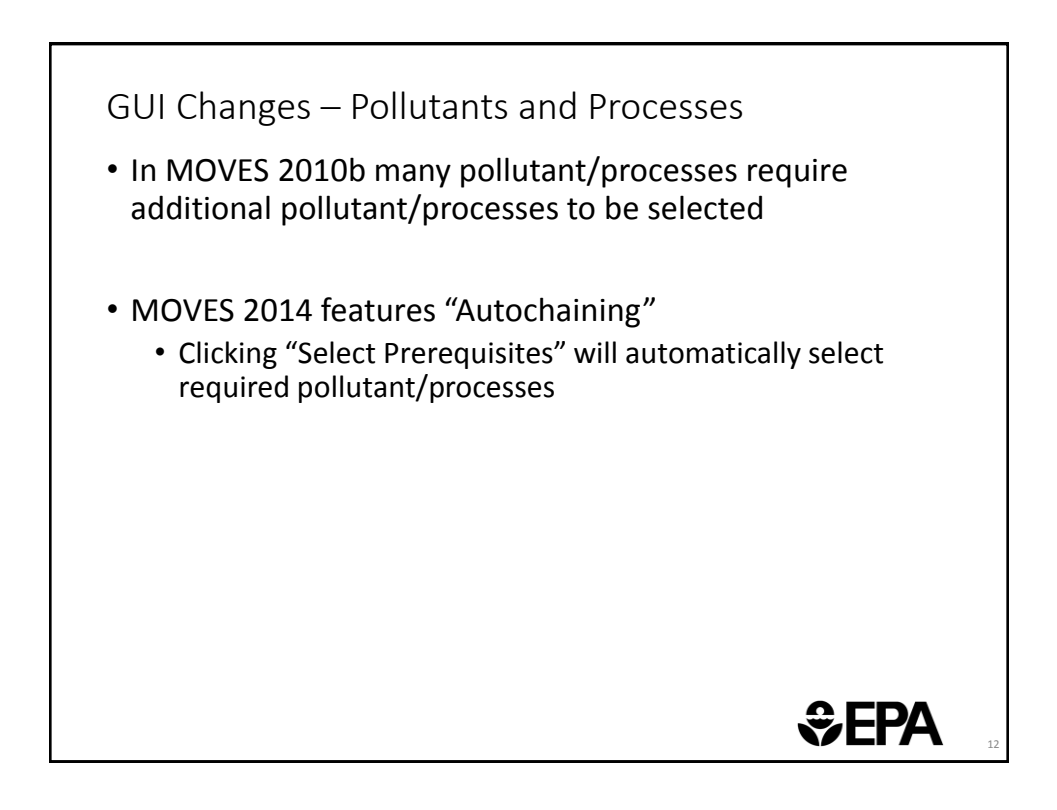

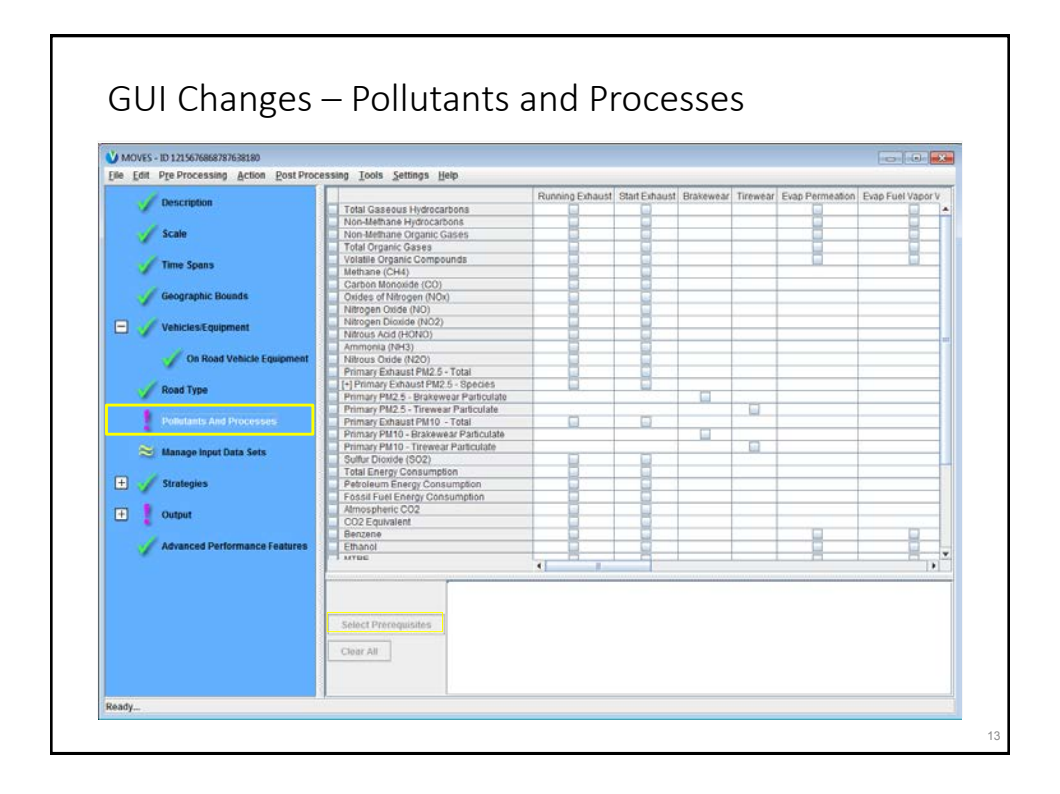

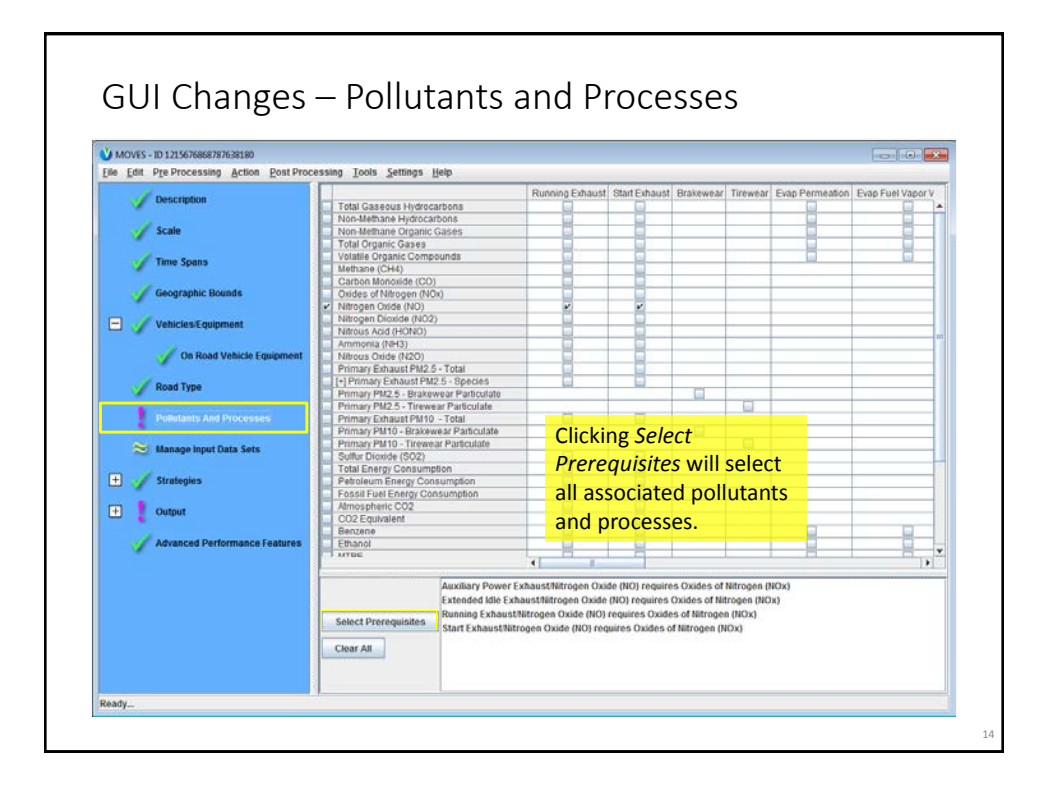

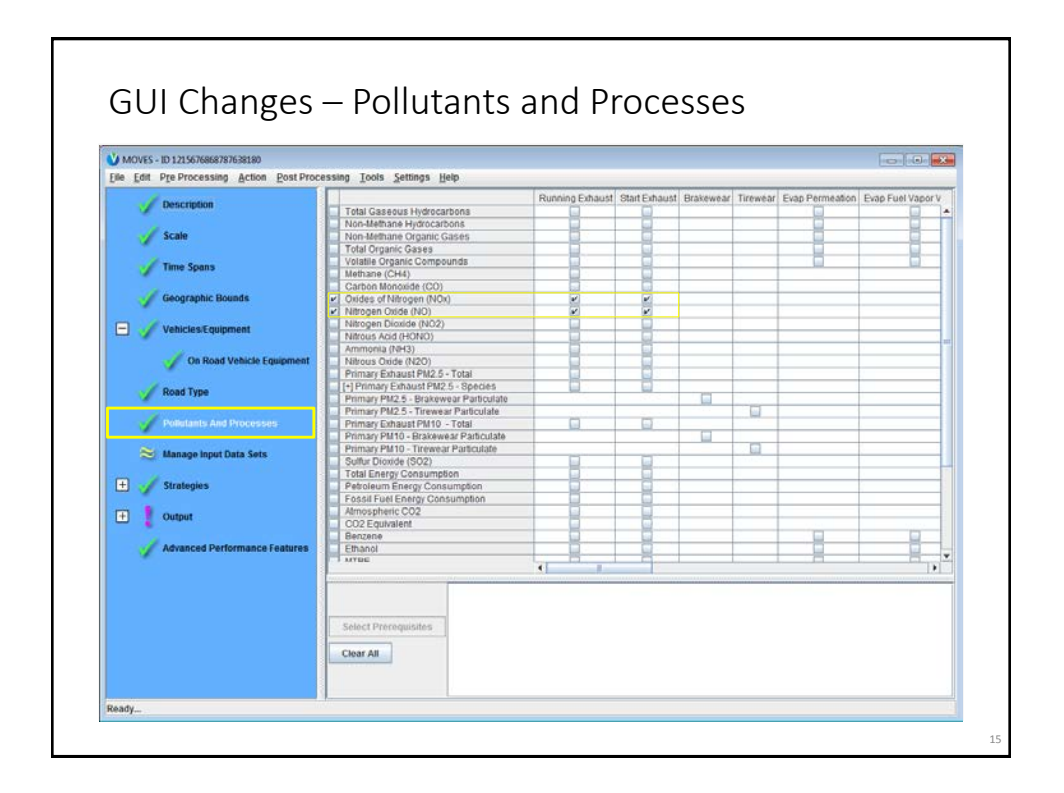

| Use | ers can now ( | obtain output by EPA Regulatory Class                                                                 |
|-----|---------------|----------------------------------------------------------------------------------------------------|
| ID  | regClassName  | regClassDesc                                                                                          |
| 10  | MC            | Motorcycles                                                                                           |
| 20  | LDV           | Light Duty Vehicles                                                                                   |
| 30  | LDT           | Light Duty Trucks                                                                                     |
| 40  | LHD <=10 K    | Class 2b Trucks with 2 axles and 4 tires<br>(8500 lbs < GVWR <=10,000 lbs)                            |
| 41  | LHD <=14 K    | Class 2b Trucks with 2 axles and at least 6 tires<br>Or Class 3 Trucks (8500 lbs < GVWR <=14,000 lbs) |
| 42  | LHD45         | Light Heavy Duty (14,000 lbs < GVWR <=19,500 lbs)                                                     |
| 46  | MHD           | Medium Heavy Duty (19,500 lbs < GVWR <=33,000 lbs)                                                    |
| 47  | HHD           | Heavy Heavy Duty (GVWR > 33,000 lbs)                                                                  |
| 48  | Urban Bus     | Urban Bus (see CFR Sect. 86.091_2)                                                                    |

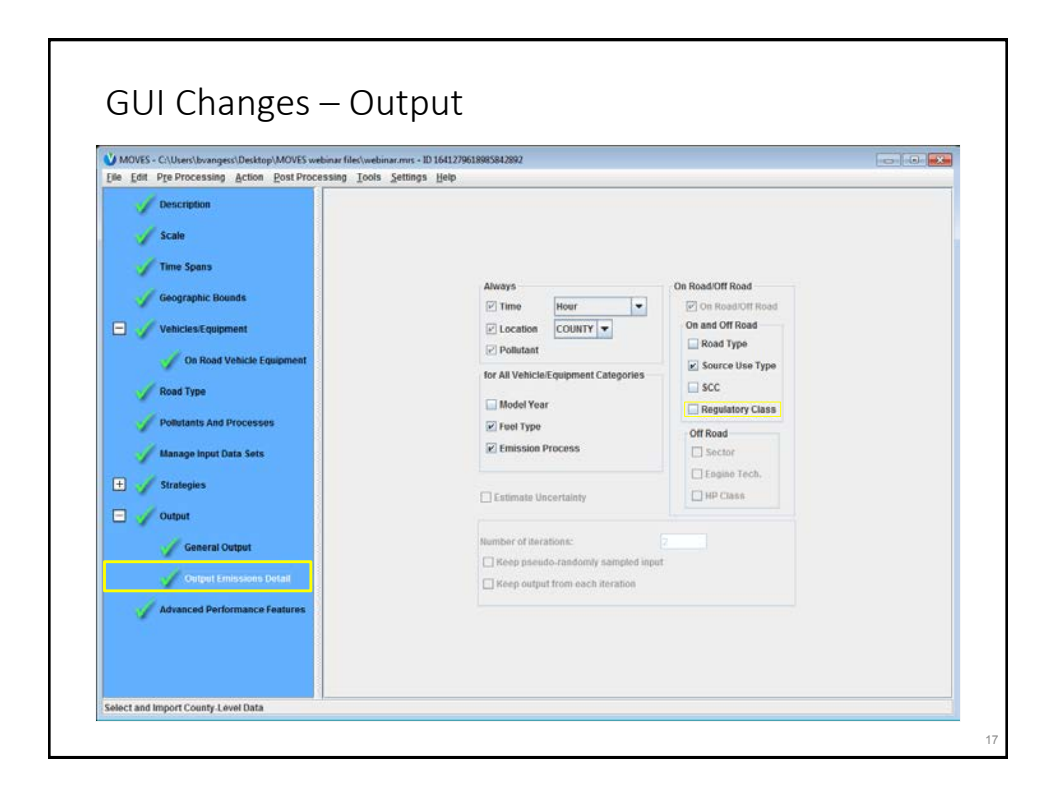

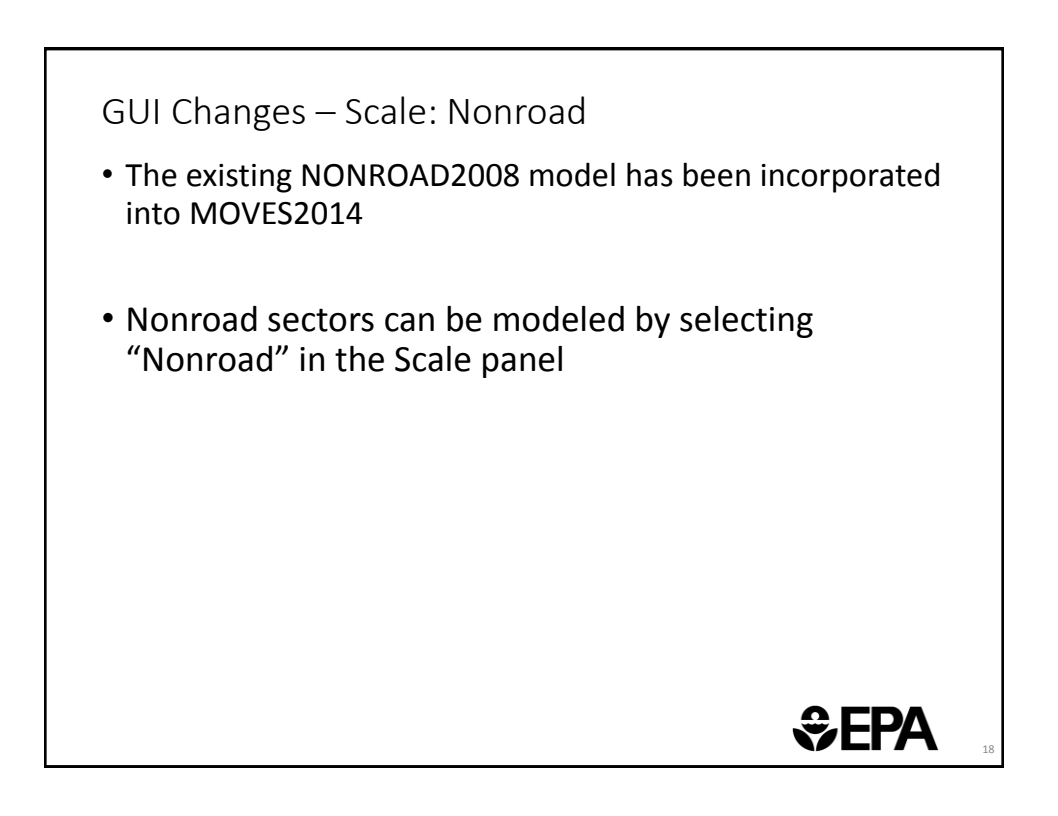

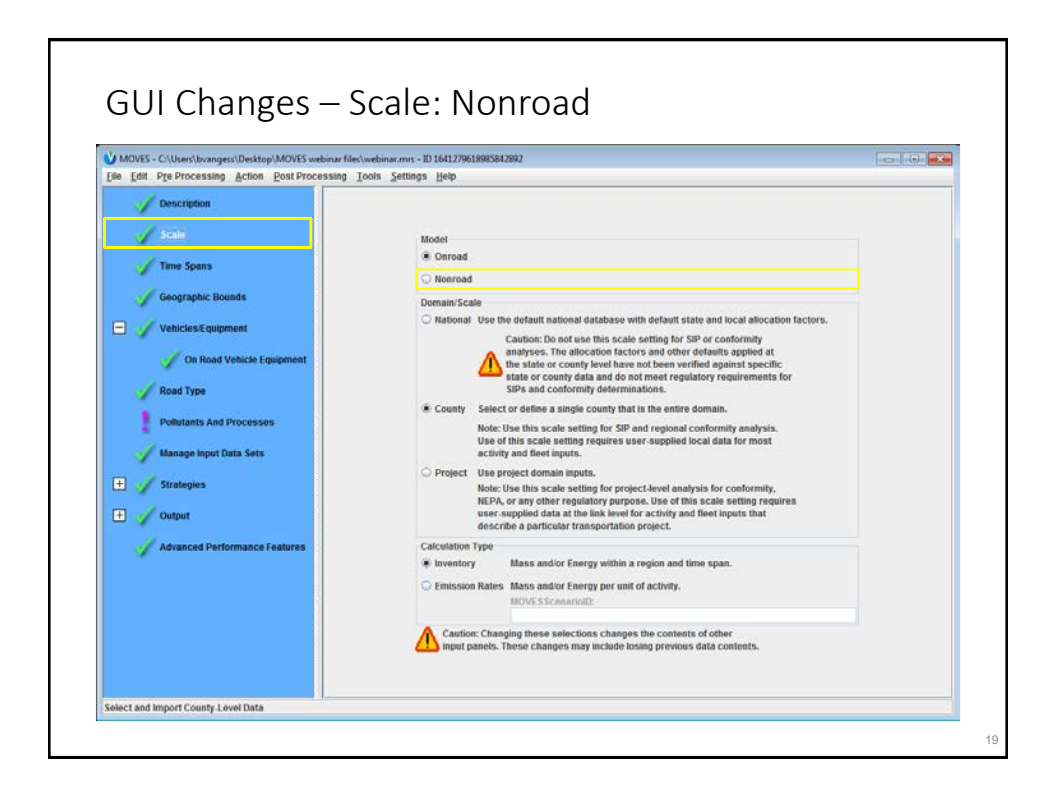

| MOVES - ID 1215676868787638190 | vols Settinos Help                                                   |  |
|--------------------------------|----------------------------------------------------------------------|--|
| Description                    | aa Kaanka Kak                                                        |  |
| Scale                          |                                                                      |  |
| Time Searce                    |                                                                      |  |
| So Time Spans                  |                                                                      |  |
| Geographic Bounds              |                                                                      |  |
| Vehicles/Equipment             | Onroad                                                               |  |
| NonRoad Vehicle Equipment      | Nonroad                                                              |  |
| Road Type                      | Domain/Scale                                                         |  |
|                                | National                                                             |  |
| Pollatants And Processes       | O County                                                             |  |
| 😂 Manage Input Data Sets       | Calculation Type                                                     |  |
| + Strategies                   | Inventory Mass and/or Energy within a region and time span.          |  |
|                                | O Emission Rates Mass and/or Energy per unit of activity.            |  |
| Contract                       | MOVESScenarioID:                                                     |  |
| General Output                 | Caution: Changing these selections changes the contents of other     |  |
| Output Emissions Detail        | mper paneta. Treba caungas may include roamy pravious cara contenta. |  |
| Advanced Performance Features  |                                                                      |  |
|                                |                                                                      |  |

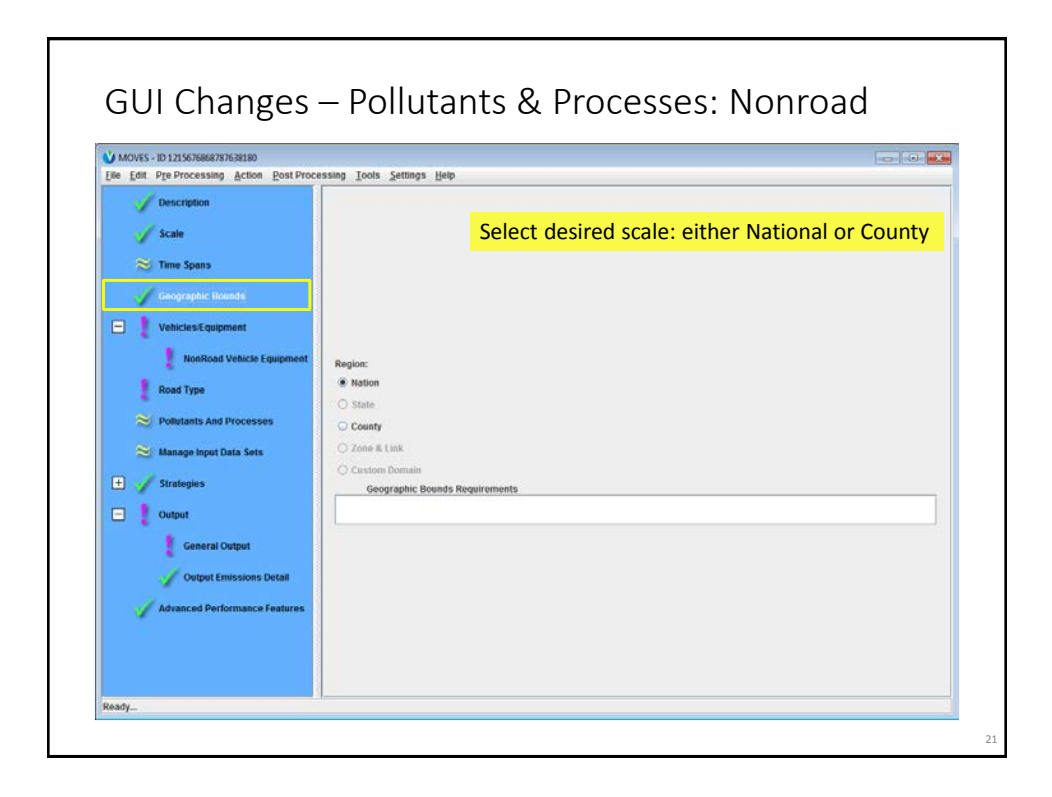

| MOVES - C:\Users\bvangess\Desktop\MOVES                                                                                                    | webinar files/webinar.mrs - ID 16412796189858-                                                         | 12892                                                                                                    |                                                  |      |
|----------------------------------------------------------------------------------------------------|----------------------------------------------------------------------------------------------------|----------------------------------------------------------------------------------------------------|--------------------------------------------------|------|
| Description                                                                                                    | Fuels:                                                                                                 | Sectors:                                                                                                    | Selections:                                      |      |
| Scale Scale | Dines froi<br>Directicity<br>Electricity<br>Elano((E.65)<br>Gastiline<br>Liquefind Petroleum Gas (LPG) | Aginor Support<br>Commercial<br>Construction<br>Industrial<br>Looging<br>Odi Faid<br>Pleasare Craft<br>Recreational<br>Underground Mining | Review available<br>Nonroad Fuels and<br>Sectors |      |
| Ceneral Output                                                                                                    | Select All<br>Add FeetSec<br>NonRoad Vehicle Equipment Regu<br>Please select a Fuel and Sector combin  | tor Combinations                                                                                                    | Select AB                                        | Dete |

| 🕐 моч | /ES - ID 1215676868787638180                                         |                                                                                                    |                 |                           | 000                               |          |
|-------|----------------------------------------------------------------------|----------------------------------------------------------------------------------------------------|-----------------|---------------------------|-----------------------------------|----------|
|       | Description     Scale     Time Spans                                 | Total Gaseous Hydrocarbons<br>Carbon Monoulde (CO)<br>V Ordides of Nitrogen (Nor)<br>Ammonia (NH3)<br>Primary Exhaust PMX25 - Total<br>Primary Exhaust PMX25 - Total | Running Exhaust | Crankcase Running Exhaust | Retueling Displacement Vapor Loss | tefuelin |
|       | Geographic Bounds<br>Vehicles:Equipment<br>NonRoad Vehicle Equipment | Suttur Diouside (BO2)<br>Brake Specific Fuel Consumption (BSFC)<br>Atmospheric CO2                                                                                   |                 | Select desired            | l pollutant/proces                | s        |
|       | Road Type<br>Policianis And Processes<br>Manage input Data Sets      |                                                                                                    |                 |                           |                                   |          |
|       | Strategies Output General Output                                     |                                                                                                    | 1               |                           |                                   |          |
|       | Output Emissions Detail Advanced Performance Features                | Select Prerequisites                                                                                                    |                 |                           |                                   |          |

| MOVES - C:\Users\bvanges<br>le Edit Pre Processing | s\Desktop\MOVES webinar files\webinar.mrs<br>Action Post Processing Tools Settin                                      | - 1D 1641279618985842892<br>gs Help       |               |                             |  |
|----------------------------------------------------|----------------------------------------------------------------------------------------------------|-------------------------------------------|---------------|-----------------------------|--|
| Description                                        | Run MySQL Script on Output Dat<br>Run MySQL Script on Nonroad O<br>Produce Summary Report<br>Produce State/County Map | abase<br>utput Database                   | Nonroa        | d post-<br>sing scripts are |  |
| 🏹 Time Spans                                       |                                                                                                    |                                           | availab       | le                          |  |
| Geographic Bou                                     | nds                                                                                                    | Output Database                           |               |                             |  |
| C Vehicles/Equipm                                  | ient                                                                                                    | Server:                                   |               | Refresh                     |  |
| NonRoad V                                          | ehicle Equipment                                                                                                    | Database: webinar_ou                      | t             | Create Database             |  |
| Road Type                                          |                                                                                                    | Units                                     |               |                             |  |
| S Pollutants And P                                 | rocesses                                                                                                    | Mass Units: Gra                           | ms 💌          |                             |  |
| Manage input Da                                    | ita Sets                                                                                                    | Energy Units: Jou<br>Distance Units: Mile | s v           |                             |  |
| Strategies                                         |                                                                                                    |                                           | Contra Contra |                             |  |
| General Os                                         | storet                                                                                                    |                                           |               |                             |  |
| Output Emi                                         | issions Detail                                                                                                    |                                           |               |                             |  |
| Advanced Perfor                                    | rmance Features                                                                                                    |                                           |               |                             |  |
|                                                    |                                                                                                    |                                           |               |                             |  |

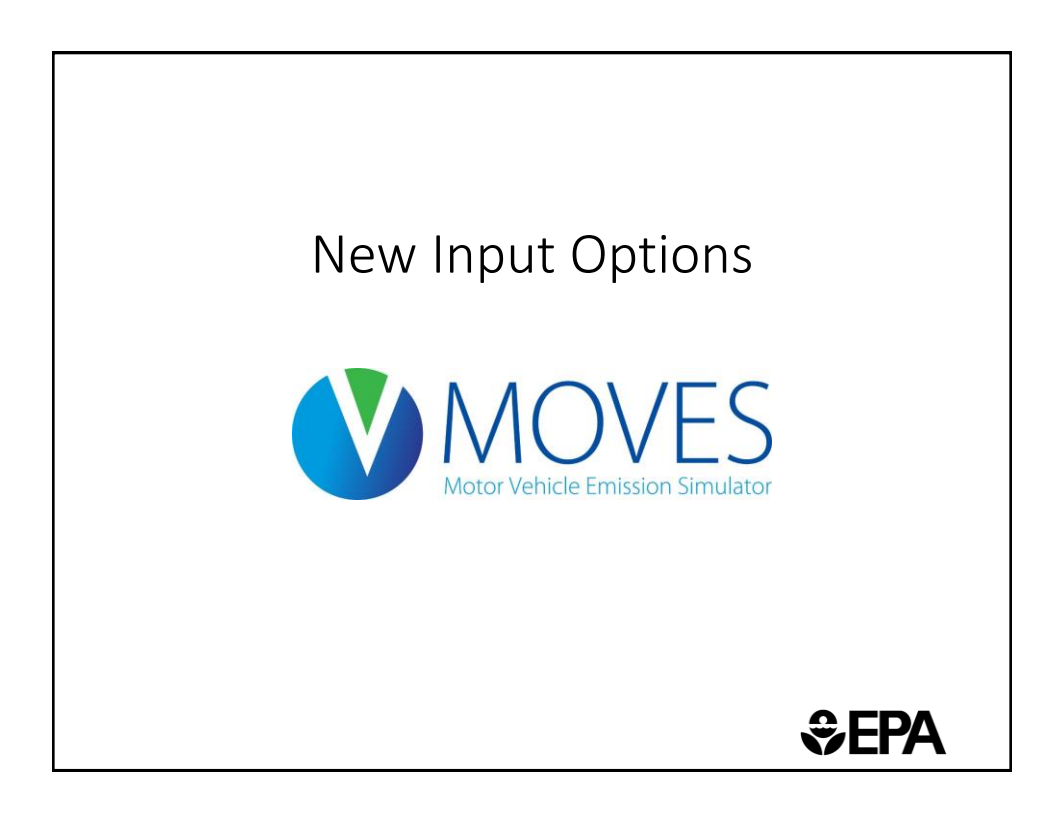

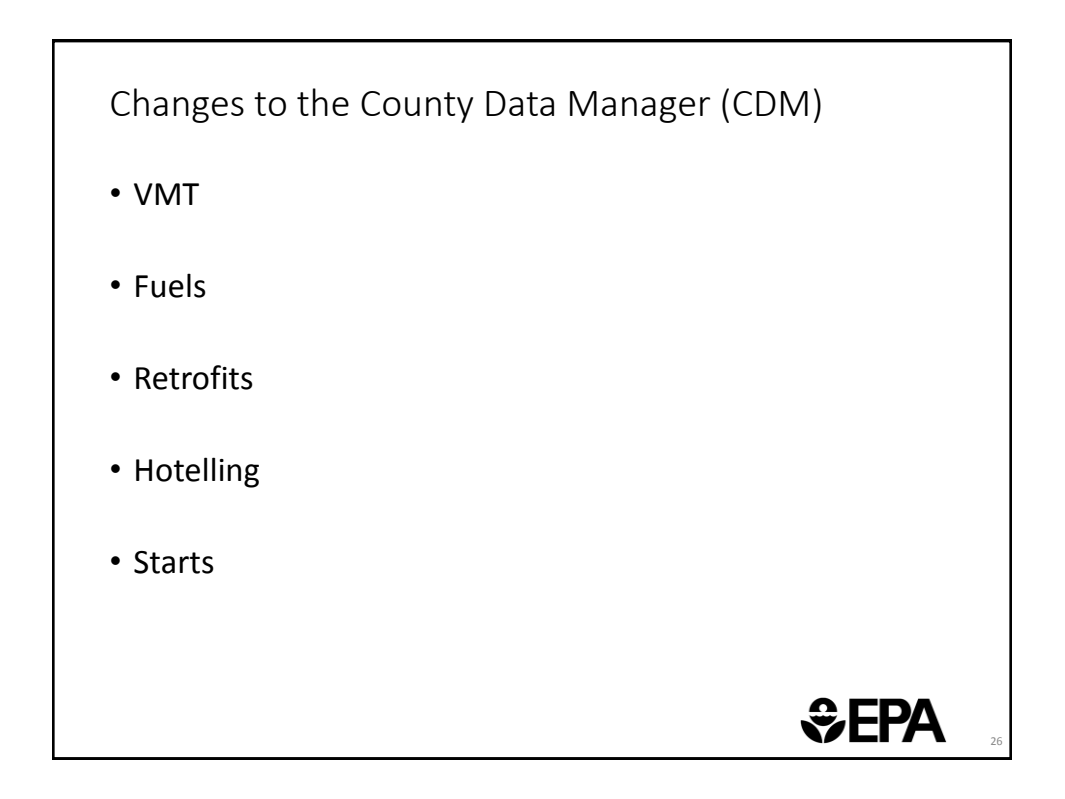

| V MOVES County Data Manager<br>O Unicide Type VIII O Hoteling O 180 Proy<br>Ramp Fraction O Road Type<br>Run Spec Summary Database Age Distri<br>Description of Imported Data: | grams O Retroft Data O Generic Tools<br>Distribution O Source Type Population<br>Battion O Average Speed Distribution O Fuel | Starts<br>Meteorology Data | HPMS vehicle type IDs<br>have changed |
|----------------------------------------------------------------------------------------------------|----------------------------------------------------------------------------------------------------|----------------------------|---------------------------------------|
| HPMSVTypeYear Data Source:<br>File: (please select a file)                                                                                                    |                                                                                                    | Browse                     | Now vehicle type 25                   |
|                                                                                                    | Clear Imported Data                                                                                                    | Create Template            | New vehicle type 25                   |
| monthVMTFraction Data Source:<br>File: (please select a file)                                                                                                    |                                                                                                    | Browse                     | renlaces vehicle types                |
| Last Datage association                                                                                                    | Clear Imported Data                                                                                                    | Create Template            | replaces verificie types              |
| dayVMTFraction Data Source:                                                                                                    |                                                                                                    | Create rempiatoria         | 20 and 30                             |
| File: (please select a file)                                                                                                    |                                                                                                    | Browse                     | 20 4114 30                            |
|                                                                                                    | Clear Imported Data                                                                                                    | Create Template            |                                       |
| hourVMTFraction Data Source:                                                                                                    |                                                                                                    |                            |                                       |
| File: (please select a file)                                                                                                    |                                                                                                    | Browse                     |                                       |
|                                                                                                    | Clear Imported Data                                                                                                    | Create Template            |                                       |
|                                                                                                    |                                                                                                    | Import                     |                                       |
| Messages:                                                                                                    |                                                                                                    |                            |                                       |
|                                                                                                    |                                                                                                    |                            |                                       |
| Export Details Data                                                                                                    | export imported Data                                                                                                    | - In True Mart             |                                       |
|                                                                                                    | Vehi                                                                                                    | cie Type VMT               |                                       |
|                                                                                                    |                                                                                                    | Done                       |                                       |

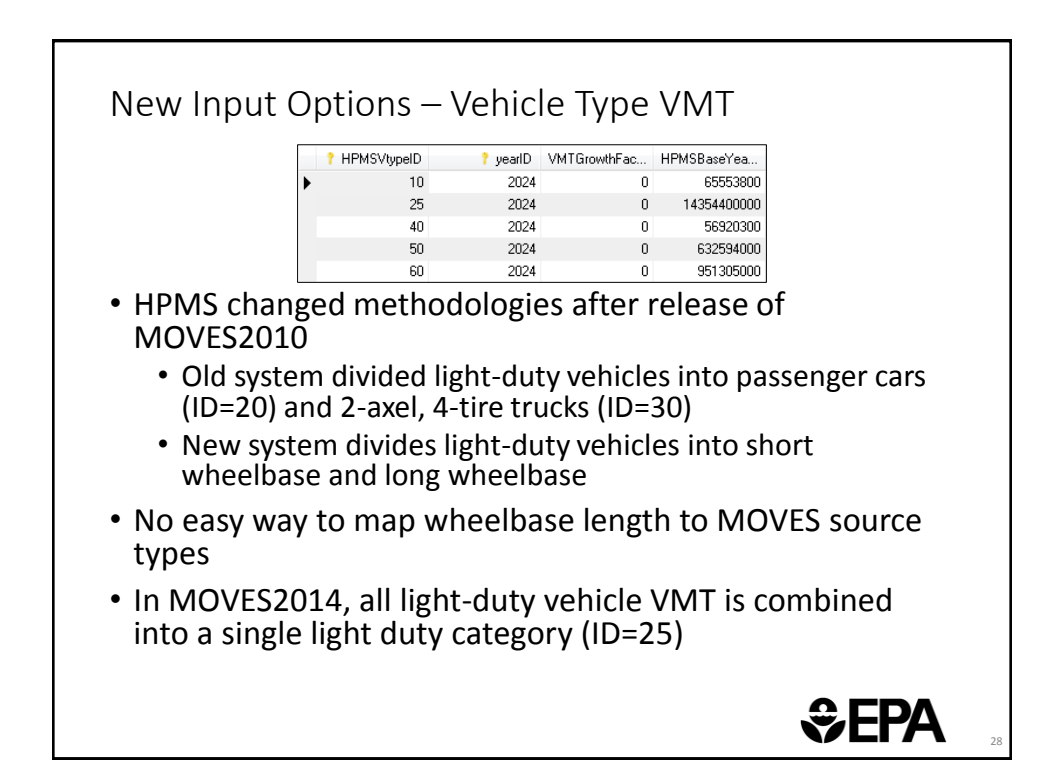

| Vehicle Type VMT County Data Manager<br>Vehicle Type VMT County Hotelling County Pro<br>Ramp Fraction County Road Type | ograms 🔗 Retrofit Data 🧐 Generic 🛛 Tools 🖉<br>e Distribution 🔗 Source Type Population 🔗 S | Updated fuel         |
|----------------------------------------------------------------------------------------------------|-------------------------------------------------------------------------------------------|----------------------|
| RunSpec Summary Database V Age Dist<br>Description of Imported Data:                                                   | tribution Speed Distribution Fuel Speed Distribution                                      | supply/formulation   |
|                                                                                                    | Fuels Wizard                                                                              | information has been |
| FuelSupply Data Source:<br>File: (please select a file)                                                                | Clear Imported Data Create Templa                                                         | provided for all     |
| FuelFormulation Data Source:                                                                                           | Create rempines suita Create rempin                                                       | counties now         |
| Messages:                                                                                                    | Import                                                                                    | organized by         |
|                                                                                                    |                                                                                           | C C                  |
| Export Default Data                                                                                                    | Export Imported Data                                                                      | Ethanol (F-85) added |
|                                                                                                    |                                                                                           | to default fuels     |
|                                                                                                    |                                                                                           |                      |
|                                                                                                    |                                                                                           |                      |
|                                                                                                    |                                                                                           |                      |

| 13121<br>13121                  | 2024                                                    | 0                                                                                                |                                                                                                    |                                                                                                    | •                                                                                                    |
|---------------------------------|---------------------------------------------------------|--------------------------------------------------------------------------------------------------|----------------------------------------------------------------------------------------------------|----------------------------------------------------------------------------------------------------|----------------------------------------------------------------------------------------------------|
| 13121                           | 0004                                                    |                                                                                                  |                                                                                                    | 1                                                                                                    | 1                                                                                                    |
| 40404                           | 2024                                                    | 0                                                                                                | 2                                                                                                    | 2 2                                                                                                    | 1                                                                                                    |
| 13121                           | 2024                                                    | 0                                                                                                | 3                                                                                                    | 3 3                                                                                                    | 1                                                                                                    |
| 13121                           | 2024                                                    | 0                                                                                                | 6                                                                                                    | 5 1                                                                                                    | 0.792421                                                                                                    |
| 13121                           | 2024                                                    | 0                                                                                                | 5                                                                                                    | 5 5                                                                                                    | 0.207579                                                                                                    |
| exan<br>icles<br>on Co<br>tions | nple ta<br>use co<br>ounty,<br>s of 1 a                 | ble (above)<br>nventional g<br>Georgia in t                                                      | shows that 7<br>gasoline and 2<br>he MOVES de<br>uired for sour                                                                                                    | /9.2% o<br>20.8% เ<br>efault<br>cebinfu                                                                                                    | f E-85 capab<br>ise E-85 for<br>ieltypeID 1, 2                                                                                                    |
|                                 | usag<br>cles<br>bline<br>aults<br>exan<br>cles<br>on Co | usagefracticles that us<br>oline<br>aults are avectic<br>example ta<br>cles use co<br>on County, | usagefraction specifies<br>cles that use E-85 (sou<br>bline<br>aults are available, but<br>example table (above)<br>cles use conventional g<br>on County, Georgia in t | usagefraction specifies the fraction<br>cles that use E-85 (sourcebinfueltyp<br>bline<br>aults are available, but this table is r<br>cexample table (above) shows that 7<br>cles use conventional gasoline and 2<br>on County, Georgia in the MOVES de<br>tions of 1 are also required for sour | usagefraction specifies the fraction of E-85<br>cles that use E-85 (sourcebinfueltypeid 5) v<br>pline<br>aults are available, but this table is required<br>example table (above) shows that 79.2% o<br>cles use conventional gasoline and 20.8% u<br>on County, Georgia in the MOVES default<br>tions of 1 are also required for sourcebinfu |

## New Input Options – FuelUsageFraction countyID fuelYearID modelYearGroupID sourceBinFuelTypeID fuelSupply usageFraction 1 0.792421 5 0.207579 • What if your county does not use E-85? How should this table be changed? • Fuelusagefraction: the fraction of E-85 capable vehicles that use E-85 (sourcebinfueltypeid = 5) vs. conventional gasoline • If your county does not use E-85, then: • 100% of E-85 capable vehicles use conventional gasoline; change 0.792421 to "1" • 0% of E-85 capable vehicles use E-85; change 0.207579 to "0" **Sepa**

| V MOVES County Data Manager Vehicle Type VAIT O Hotelling O LIM Pro Ran Spec Summary Database O Age Distr Description of Imported Data:  | prams © Retrofit Data © Generic Tools<br>Distribution © Source Type Population<br>Bution © Average Speed Distribution © Fuel<br>Field | Starts<br>Meteorology Data | <ul> <li>The Fuels Wizard allows<br/>the user to customize a<br/>fuel for their area based<br/>on known fuel properties</li> </ul>                                                    |
|----------------------------------------------------------------------------------------------------|----------------------------------------------------------------------------------------------------|----------------------------|----------------------------------------------------------------------------------------------------|
| Freif-Supply Data Source:<br>File: (please select a file)<br>Feelf-ormulation Data Source:<br>Kite: (release select a file)<br>Messages: | Clear Imported Data Cre                                                                                                    | Browse                     | <ul> <li>Begin with the default fuel<br/>and edit the known<br/>properties (e.g., RVP); the<br/>Wizard will automatically<br/>adjust other properties to<br/>be consistent</li> </ul> |
| Export Default Data                                                                                                    | Export Imported Data                                                                                                    | Fuel<br>Done               | <ul> <li>If you have multiple<br/>properties to change,<br/>begin with the least<br/>important or least certain<br/>first</li> </ul>                                                  |
|                                                                                                    |                                                                                                    | •                          | <ul> <li>The adjustments are based<br/>on EPA refinery modeling</li> </ul>                                                                                                    |

| 🕚 Fuels Wizard                                                                                                    |                                                                                                    |
|----------------------------------------------------------------------------------------------------|----------------------------------------------------------------------------------------------------|
|                                                                                                    | Select fuels to modify                                                                                                    |
| Select Region                                                                                                    | Fuel Mo Fu RVP Sul Eth T50 T90 Aroma Olefi Benz E200 E300 Bio Cet PAH MTBE ETBE TAME                                                                                                    |
| 1700000                                                                                                    | 00 2024 1 3 0.0 8 0 0.00 0.00 0.00 0.00 0.00 0.00                                                                                                    |
| 1700000                                                                                                    | 00 2024 1 1 11.8 10 10 189.39 324.68 17.63 9.33 0.61 55.11 84.04 0 0 0 0 0.00 0.00 0.00                                                                                                    |
| 1700000                                                                                                    | 00 2024 1 1 10.8 10 15 176.68 322.54 15.59 8.13 0.61 61.34 84.51 0 0 0 0.00 0.00 0.00                                                                                                    |
| 1700000                                                                                                    | 00 2024 1 2 0.0 15 0 0.00 0.00 0.00 0.00 0.00 0.00                                                                                                    |
| 1700000                                                                                                    | 00 2024 1 5 10.5 8 74 200.00 300.00 0.00 0.00 49.90 89.50 0 0 0 0.00 0.00 0.00 0.00                                                                                                    |
|                                                                                                    |                                                                                                    |
|                                                                                                    |                                                                                                    |
|                                                                                                    | Dono Coloulato >                                                                                                    |
|                                                                                                    | Done Calculate >                                                                                                    |
| • Selec<br>exam                                                                                                    | et desired fuel, and change fuel property – in this apple, RVP is changed from 11.8 to 7 click "Calculate"                                                                                                    |
| • Selec<br>exam                                                                                                    | t desired fuel, and change fuel property – in this pipe, RVP is changed from 11.8 to 7 click "Calculate"                                                                                                    |
| <ul> <li>Selection</li> <li>exam</li> <li>Fuels Wizard</li> </ul>                                                                                                    | t desired fuel, and change fuel property – in this ople, RVP is changed from 11.8 to 7 click "Calculate"                                                                                                    |
| Select     Exam     Fuels Wizard     Select     Region                                                                                                    | t desired fuel, and change fuel property – in this<br>pple, RVP is changed from 11.8 to 7 click "Calculate"                                                                                                    |
| Select     Exam     Fuels Wizard     Select     Region     1700000                                                                                                    | t desired fuel, and change fuel property – in this<br>pple, RVP is changed from 11.8 to 7 click "Calculate"                                                                                                    |
| Select     Exam     Evels Wizard     Select     Region     1700000                                                                                                    | t desired fuel, and change fuel property – in this ple, RVP is changed from 11.8 to 7 click "Calculate"         Image: Change of the state of the state o                  |
| Select     Exam     Fuels Wizard     Select     Region     Did     1700000 New     1700000                                                                                                    | t desired fuel, and change fuel property – in this<br>pple, RVP is changed from 11.8 to 7 click "Calculate"<br><u>Changes</u><br><u>Fuel. Mo. Fu. RVP Sul. Eth. T50 190 Aroma Otell. Benz E200 E300 Bio. Cel. PAH MTBE ETBE TAME<br/><u>00 2024 1 111.8 10 10 189.29 324.68 17.63 9.33 0.61 55.61 84.26 0 0 0 0.000 0.00 0.00 0.00</u></u>                                                                                                    |
| Select     Region     Did 17000001                                                                                                    | t desired fuel, and change fuel property – in this pile, RVP is changed from 11.8 to 7 click "Calculate"         Image: State of the state of the state o                  |
| Select<br>exam     Fuels Wizard     Select Region     1700000     New 1700000                                                                                                    | t desired fuel, and change fuel property – in this ple, RVP is changed from 11.8 to 7 click "Calculate"         Image: Change 1         1         1         1         1         1         1         1         1         1         1         1         1         1         1         1         1         1         1         1         1         1         1         1         1         1         1         1         1         1         1         1         1         1         1         1         1         1         1         1         1         1         1         1         1         1         1         1         1         1         1         1 <tr< th=""></tr<>                                                                                                    |
| Select     exam     vest     vest     exam     vest     reds     vest     red     roocoor     vest     roocoor     vest     vest     vest   | t desired fuel, and change fuel property – in this ple, RVP is changed from 11.8 to 7 click "Calculate"         Image: Change of the state of the state o                  |
| Select     exam     Fuels Wizard     Select     Region     1700000 New     1700000                                                                                                    | Ext desired fuel, and change fuel property – in this to ple, RVP is changed from 11.8 to 7 click "Calculate"         Image: State of the state of the sta                  |
| Select     exam     vew     intervention                                                                                                    | Et desired fuel, and change fuel property – in this pile, RVP is changed from 11.8 to 7 click "Calculate"         Image: Change fuel property – in this pile, RVP is changed from 11.8 to 7 click "Calculate"         Image: Change fuel property – in this pile, RVP is changed from 11.8 to 7 click "Calculate"         Image: Change fuel property – in this pile, RVP is changed from 11.8 to 7 click "Calculate"         Image: Change fuel property – in this pile, RVP is changed from 11.8 to 7 click "Calculate"         Image: Change fuel property – in this pile, RVP is changed from 11.8 to 7 click "Calculate"         Image: Change fuel property – in this pile, RVP is changed from 11.8 to 7 click "Calculate"         Image: Change fuel property – in this pile, RVP is changed from 11.8 to 7 click "Calculate"         Image: Change fuel property – in this pile, Cet PAH MTBE FTBE TAME for pile, RVP is pile, Cet PAH MTBE FTBE TAME for pile, RVP is pile, Cet PAH MTBE FTBE TAME for pile, RVP is pile, Cet PAH MTBE FTBE TAME for pile, RVP is pile, RVP is p                                                                                                    |
| Select     exam     veint     veint     v | Line Colspan="2">Line Colspan="2">Line Colspan="2" Colspan="2" Colspan=" |
| Select<br>exam<br>Fuels Wizard<br>Select<br>Region<br>Old<br>1700000<br>New<br>1700000                                                                                                    | Line of the level of the level of the le |
| Select<br>exam<br>V Fuels Wizard<br>Select Region<br>Old 1700000<br>New 1700000                                                                                                    | Changes       Fuel       NO       Fuel       Fuel       NO       0       0       0       0       0       0       0       0       0       0       0       0       0       0       0       0       0       0       0       0       0       0       0       0       0       0       0       0       0       0       0       0       0       0       0       0       0       0       0       0       0       0       0       0       0       0       0       0       0       0       0       0       0       0       0       0       0       0       0       0       0       0       0       0       0       0       0       0       0       0       0       0       0       0       0       0       0       0       0       0       0       0       0       0       0       0       0       0       0       0       0       0       0       0       0       0       0       0       0       0       0       0       0       0       0       0       0       0       0       0       0                                                                                                    |

| VMORE County Date Manager     Vetaciae Type VMT      Note Manager     Vetaciae Type VMT     Note Manager     Note Manager     Note Manage | • The retrofit<br>importer (formerly<br>in the runspec of<br>MOVES2010b) is<br>now located in the |
|----------------------------------------------------------------------------------------------------|---------------------------------------------------------------------------------------------------|
| Messages:                                                                                                    | Use to model diesel retrofit programs                                                             |
| Retrofit Data                                                                                                    | <ul> <li>This is an optional<br/>input</li> </ul>                                                 |
|                                                                                                    |                                                                                                   |

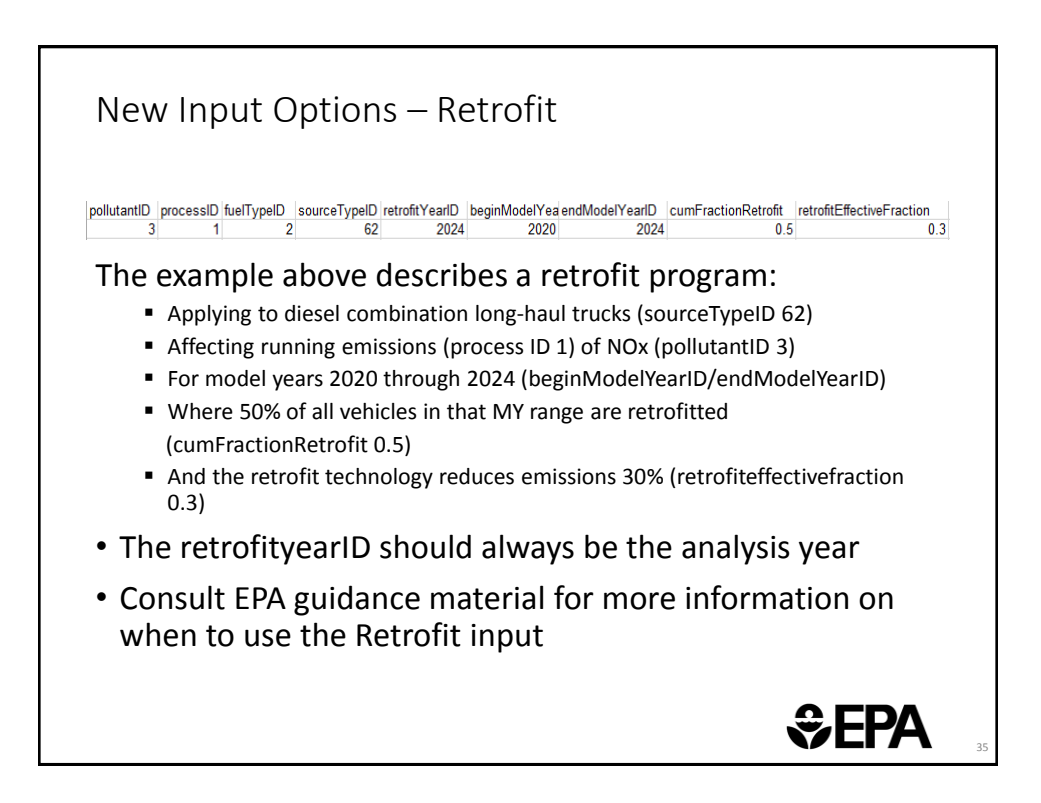

| MOVES County Data Manager     WhorkS County Data Manager     Materica Type VIT ( V Hooking ) IM Manager     Materica Coopy Data     Manager Sammary Database     Description of Imported Data: | rograms 🧭 Retrolit Data 🤗 Generic Too<br>📽 Road Type Distribution 🌍 Source Type PA<br>Age Distribution 🌍 Average Speed Distri | is Starts<br>opulation Starts<br>bution Fuel | <ul> <li>The Hotelling input<br/>allows users to describe<br/>long-haul combination<br/>truck hotelling behavior</li> </ul>                              |
|----------------------------------------------------------------------------------------------------|----------------------------------------------------------------------------------------------------|----------------------------------------------|----------------------------------------------------------------------------------------------------|
| hotellisgActivityDistribution Data Source:<br>File: (please select a life)<br>hotellingHours Data Source:<br>File: (please select a life)                                                      | Clear Imported Outa                                                                                                    | Browse<br>Create Template<br>Browse          | <ul> <li>The two panels are:         <ul> <li>hotellingactivitydistri<br/>bution and</li> <li>hotellinghours</li> </ul> </li> </ul>                      |
| Messages:                                                                                                    | Loss sportes bas                                                                                                    | Import                                       | <ul> <li>Both are optional inputs</li> <li>Output in Rates mode is<br/>provided in the<br/>ratepervehicle table,<br/>but also in a new</li> </ul>        |
| Export Default Data                                                                                                    | Export Imported Data                                                                                                    | Hotelling                                    | rateperhour table. <i>Only</i><br>one should be used<br>depending on if activity<br>is available in terms of<br>vehicle population or<br>hotelling hours |

## New Input Options – Hotelling • The hotellingactivitydistribution table is used to define the fraction of trucks in each of four modes of hotelling activity: • 200 – Extended Idling • 201 – Auxiliary Power Units (APUs) • 203 - Battery Power • 204 – Engine Off · The example shows the national default fractions beginModelYearlD endModelYearlD opModeID opModeFraction 0.7 0.3 \$epa

| urDayID mor | ithID ye | earlD age | ID z | conelD sou | исеТур | hotellingHo | • The <b>hotellinghours</b> table i           |
|-------------|----------|-----------|------|------------|--------|-------------|-----------------------------------------------|
| 15          | 1        | 2024      | 30   | 131210     | 62     | 0           |                                               |
| 15          | 1        | 2024      | 29   | 131210     | 62     | 0           | used to define the total                      |
| 15          | 1        | 2024      | 28   | 131210     | 62     | 0           | number of hotelling hours                     |
| 15          | 1        | 2024      | 27   | 131210     | 62     | 0           | in your modeling domain                       |
| 15          | 1        | 2024      | 26   | 131210     | 62     | 0           | in your modeling domain                       |
| 15          | 1        | 2024      | 25   | 131210     | 62     | 0.033932    | In MOVES2014 ovtended                         |
| 15          | 1        | 2024      | 24   | 131210     | 62     | 0.146956    |                                               |
| 15          | 1        | 2024      | 23   | 131210     | 62     | 0.141804    | idle hours are allocated to                   |
| 15          | 1        | 2024      | 22   | 131210     | 62     | 0.113281    | counties based on rural                       |
| 15          | 1        | 2024      | 21   | 131210     | 62     | 0.129963    | combination truck V/MT                        |
| 15          | 1        | 2024      | 20   | 131210     | 62     | 0.23111     |                                               |
| 15          | 1        | 2024      | 19   | 131210     | 62     | 0.102025    | in MOVES2010b it was                          |
| 15          | 1        | 2024      | 18   | 131210     | 62     | 0.409672    | based on long-haul                            |
| 15          | 1        | 2024      | 17   | 131210     | 62     | 0.397336    | combination truck                             |
| 15          | 1        | 2024      | 16   | 131210     | 62     | 0.402312    | complination truck                            |
| 15          | 1        | 2024      | 15   | 131210     | 62     | 0.737026    | population                                    |
| 15          | 1        | 2024      | 14   | 131210     | 62     | 0.82595     |                                               |
| 15          | 1        | 2024      | 13   | 131210     | 62     | 1.388       | <ul> <li>This input can be used to</li> </ul> |
| 15          | 1        | 2024      | 12   | 131210     | 62     | 1.41376     | override the defaults and                     |
| 15          | 1        | 2024      | 11   | 131210     | 62     | 1.52765     | provide local botelling                       |
| 15          | 1        | 2024      | 10   | 131210     | 62     | 1.05556     | provide local notelling                       |
| 15          | 1        | 2024      | 9    | 131210     | 62     | 2.35206     | hours (if available)                          |
| 15          | 1        | 2024      | 8    | 131210     | 62     | 1.73303     |                                               |
| 15          | 1        | 2024      | 7    | 131210     | 62     | 3.48606     | <ul> <li>Note that hotelling hours</li> </ul> |
| 15          | 1        | 2024      | 6    | 131210     | 62     | 1.39675     | are hy "day-type"                             |
| 15          | 1        | 2024      | 5    | 131210     | 62     | 2.19772     |                                               |
| 15          | 1        | 2024      | 4    | 131210     | 62     | 2.56074     | <ul> <li>day 5 = 5 weekdays</li> </ul>        |
| 15          | 1        | 2024      | 3    | 131210     | 62     | 5.66776     | ,<br>day 2 - 2 weekend day                    |
| 15          | 1        | 2024      | 2    | 131210     | 62     | 4.5037      | <ul> <li>uay z = z weekend day</li> </ul>     |
| 15          | 1        | 2024      | 1    | 131210     | 62     | 3.1559      |                                               |
| 15          | 1        | 2024      | 0    | 131210     | 62     | 3 07248     |                                               |

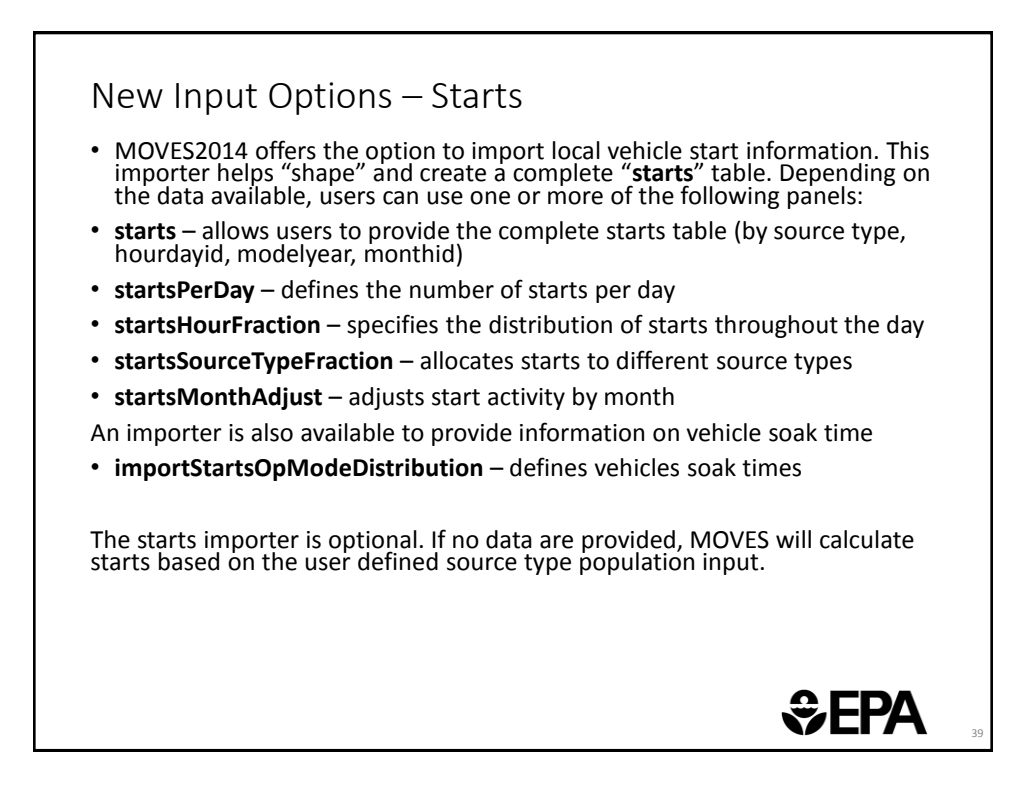

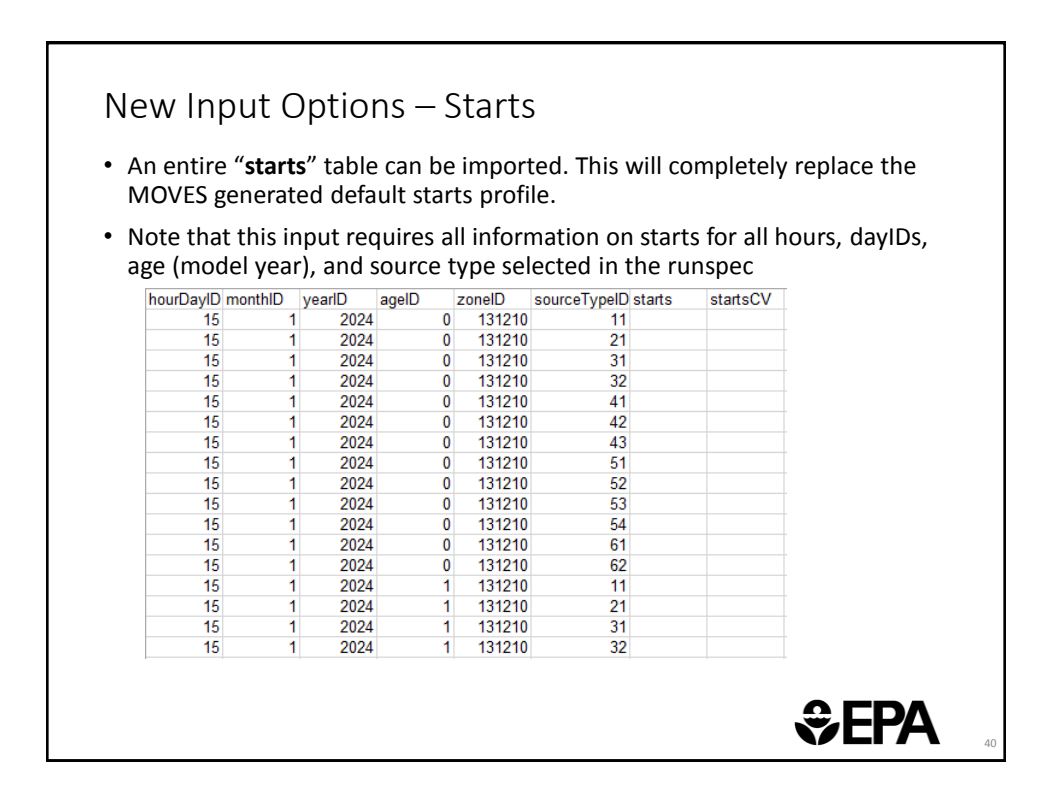

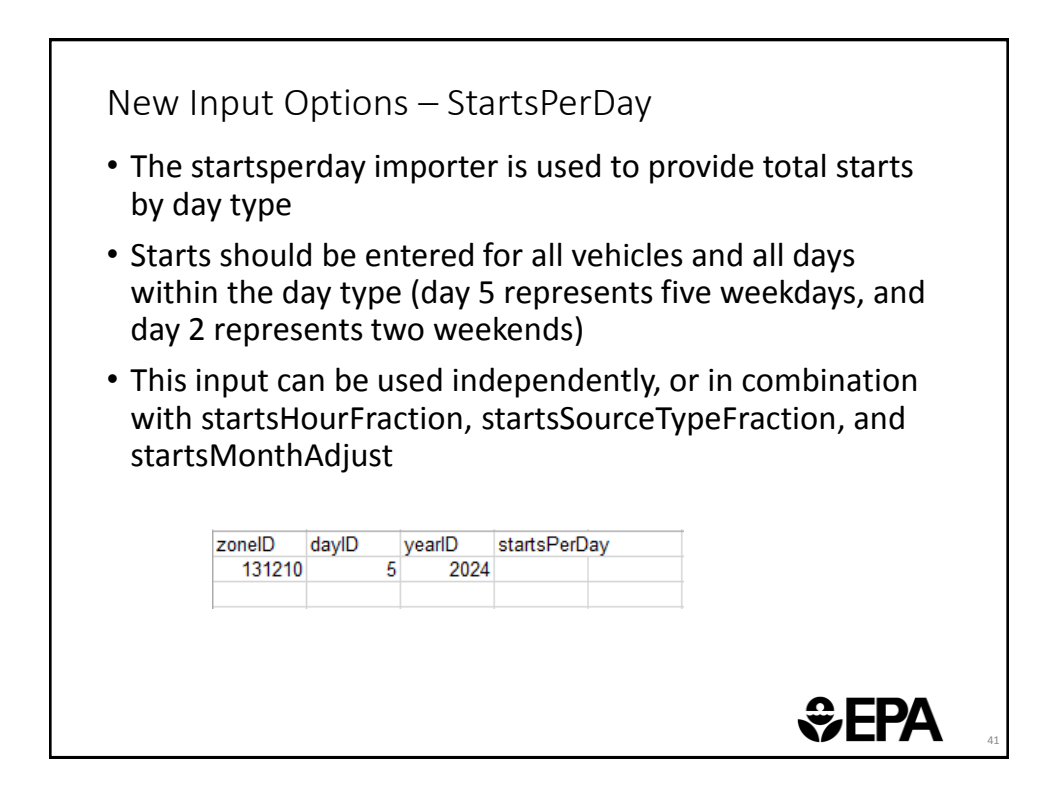

| zonelD<br>131210<br>131210 | daylD | hourlD<br>5<br>5 | allocationFraction 1 2 | <ul> <li>The startshourfraction<br/>importer is used to define the</li> </ul> |
|----------------------------|-------|------------------|------------------------|-------------------------------------------------------------------------------|
| 131210                     |       | 5                | 3                      | distribution of total starts                                                  |
| 131210                     |       | 5                | 4                      |                                                                               |
| 131210                     |       | 5                | 6                      | across the day                                                                |
| 131210                     |       | 5                | 7                      |                                                                               |
| 131210                     |       | 5                | 8                      | <ul> <li>Different distributions can be</li> </ul>                            |
| 131210                     |       | 5                | 9                      | provided for each day type                                                    |
| 131210                     |       | 5 1              | 10                     | provided for each day type                                                    |
| 131210                     |       | 5 1              | 11                     | <ul> <li>This input can be used</li> </ul>                                    |
| 131210                     |       | 5 1              | 12                     | · This input call be used                                                     |
| 131210                     |       | 5 1              | 13                     | independently, or in                                                          |
| 131210                     |       | 5 1              | 14                     | combination with                                                              |
| 131210                     |       | 5 1              | 15                     |                                                                               |
| 131210                     |       | 5 1              | 15                     | startsperday.                                                                 |
| 131210                     |       | 5 1              | 18                     |                                                                               |
| 131210                     |       | 5 1              | 19                     | startssource speraction,                                                      |
| 131210                     |       | 5 2              | 20                     | and startsMonthAdiust                                                         |
|                            |       |                  |                        |                                                                               |

## New Input Options – StartsSourceTypeFraction

| sourceTypeID | allocationFraction |
|--------------|--------------------|
| 11           |                    |
| 21           |                    |
| 31           |                    |
| 32           |                    |
| 41           |                    |
| 42           |                    |
| 43           |                    |
| 51           |                    |
| 52           |                    |
| 53           |                    |
| 54           |                    |
| 61           |                    |
| 62           |                    |

- The startssourcetypefraction importer is used to define the distribution of total starts by source type
- This input can be used independently, or in combination with startsperday, startshourfraction, and startsMonthAdjust

Sepa 🕉

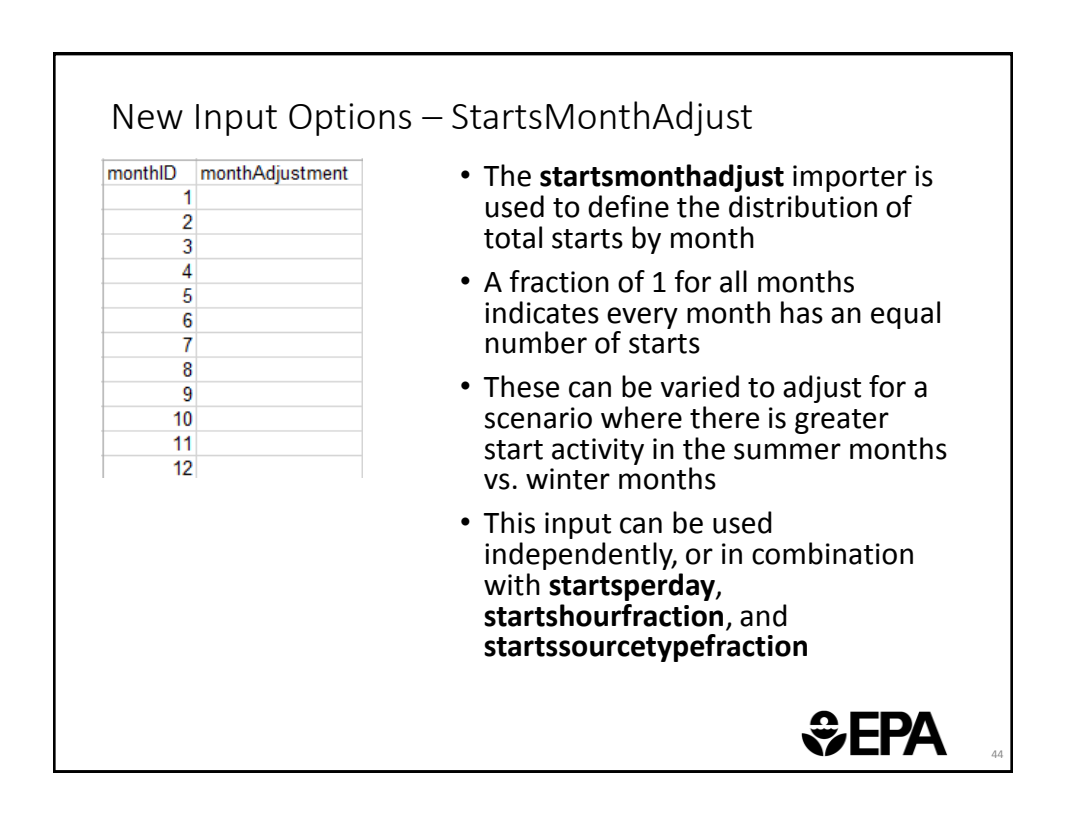

| sourceTyp ho | urDayID | linkID  | polProcessop | ModelD opModel | raction | The startsonmodedistribution              |
|--------------|---------|---------|--------------|----------------|---------|-------------------------------------------|
| 11           | 15      | 1312101 | 302          | 101            |         | The startsopmodedistribution              |
| 11           | 15      | 1312101 | 302          | 102            |         | importer is used to define the            |
| 11           | 15      | 1312101 | 302          | 103            |         |                                           |
| 11           | 15      | 1312101 | 302          | 104            |         | distribution of soak times by             |
| 11           | 15      | 1312101 | 302          | 105            |         | sourcetype hour and dayID                 |
| 11           | 15      | 1312101 | 302          | 106            |         | sourcetype, nour, and dayib               |
| 11           | 15      | 1312101 | 302          | 107            |         | Four costs and the strengt                |
| 11           | 15      | 1312101 | 302          | 108            | •       | For each combination of                   |
| 11           | 25      | 1212101 | 302          | 101            |         | sourcetype hourDavid and                  |
| 11           | 25      | 1312101 | 302          | 102            |         | sourcetype, nourbayia, and                |
| 11           | 25      | 1312101 | 302          | 104            |         | polprocessID, opmodefractions             |
| 11           | 25      | 1312101 | 302          | 105            |         | should sum to 1                           |
| 11           | 25      | 1312101 | 302          | 106            |         |                                           |
| 11           | 25      | 1312101 | 302          | 107            |         |                                           |
| 11           | 25      | 1312101 | 302          | 108            | •       | The table below shows the                 |
| 11           | 35      | 1312101 | 302          | 101            |         | available soak times                      |
| 11           | 35      | 1312101 | 302          | 102            |         | available soak times                      |
| 11           | 35      | 1312101 | 302          | 103            |         | opModeID opModeName                       |
| 11           | 35      | 1312101 | 302          | 104            |         | 101 Soak Time < 6 minutes                 |
| 11           | 35      | 1312101 | 302          | 105            |         | 102.6 minutes <= Seek Time < 30 minutes   |
| 11           | 35      | 1312101 | 302          | 106            |         | 102 0 minutes <= Soak mine < So minutes   |
| 11           | 35      | 1312101 | 302          | 107            |         | 103 30 minutes <= Soak Time < 60 minutes  |
|              | 46      | 1302101 | 30.3         | 1081           |         | 104 60 minutes <= Soak Time < 90 minutes  |
|              |         |         |              |                |         | 105 90 minutes <= Soak Time < 120 minutes |
|              |         |         |              |                |         | 106 120 minutes <= Soak Time < 360 minute |
|              |         |         |              |                |         | 107 260 minutes <= Soak Time < 720 minute |
|              |         |         |              |                |         | 107 300 minutes <= Soak mine < 720 minute |
|              |         |         |              |                |         | 108 /20 minutes <= Soak Time              |

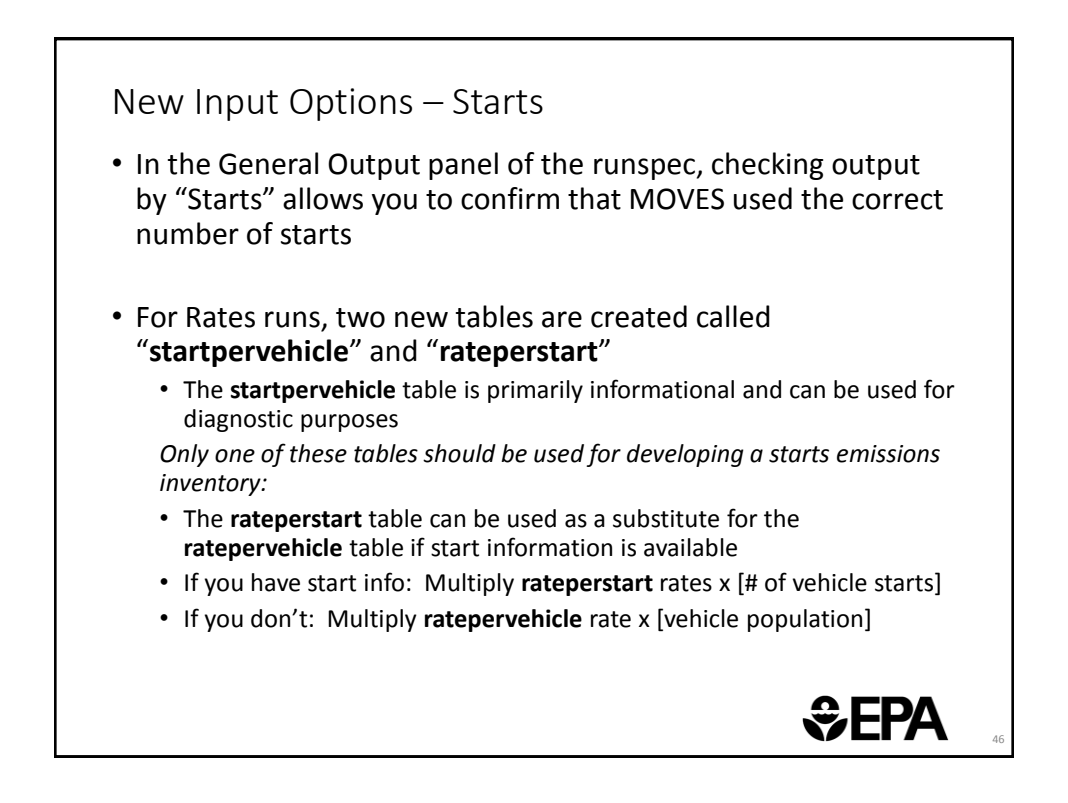

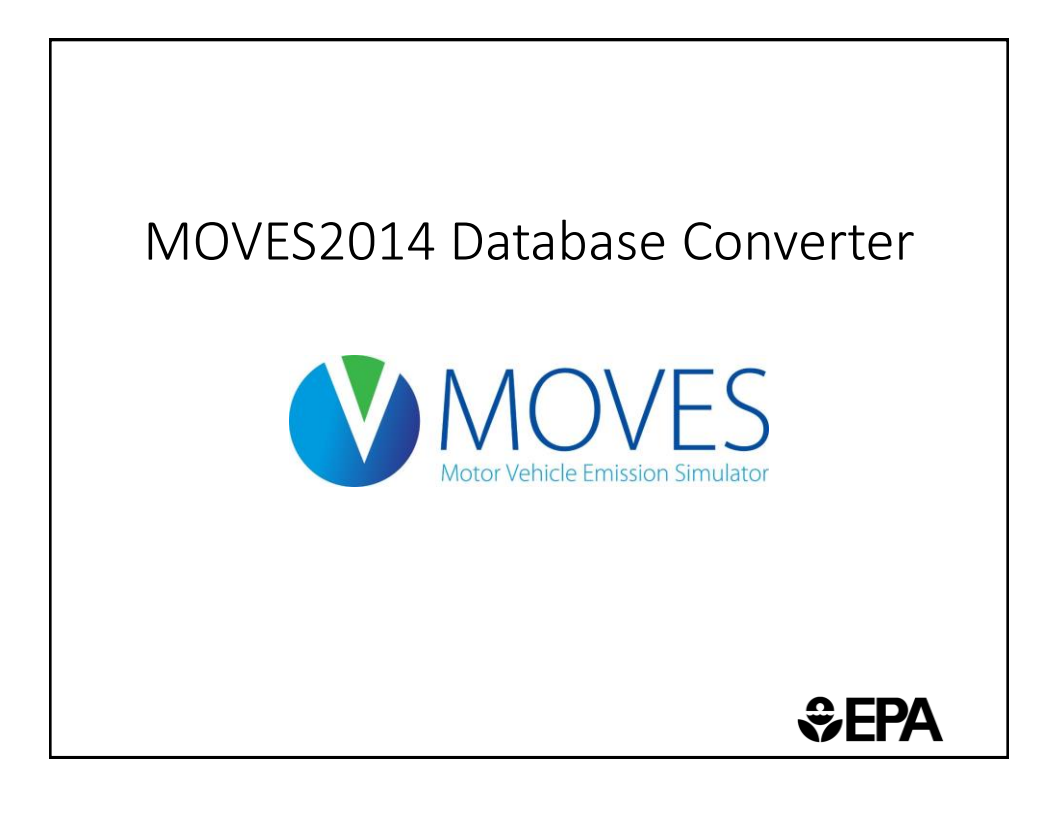

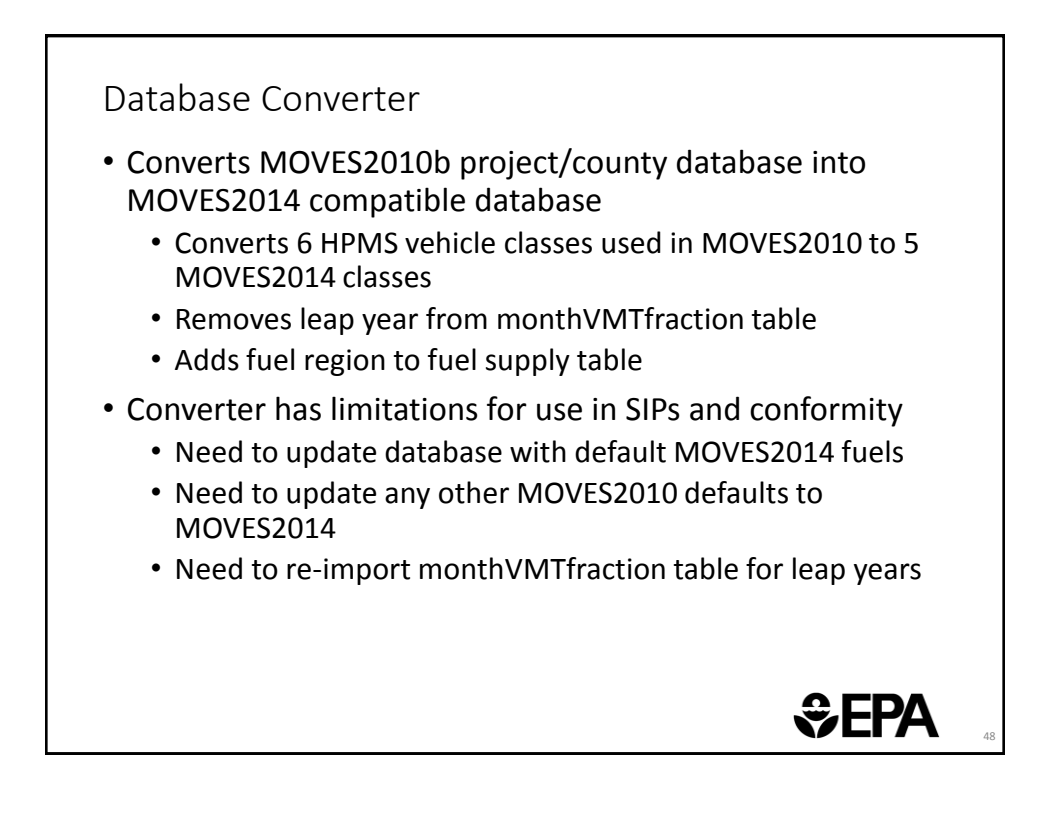

| a Tools Settings Help                                                                                                    |                                                                                                    | Constant Constant Constant Constant                                                                                                    |
|----------------------------------------------------------------------------------------------------|----------------------------------------------------------------------------------------------------|----------------------------------------------------------------------------------------------------|
| Multiple Run Sper Creator<br>Process DONE Files<br>Convert MOVE S2010B County or Project input to MOV<br>Convert MOVE S2010B County or Project input to MOV<br>Output Database<br>Server: Database:<br>Units<br>Mass Units: Distance Units:<br>Distance Units: | E 52014<br>E 52010B                                                                                                    | Database                                                                                                    |
|                                                                                                    | Multiple Runspec Creator Process ODUE Field Convert BIOVE 520108 County of Project Imput to MOV Convert BIOVE 520108 County or Project Input to MOV Convert BIOVE 520108 County or Project Input to MOV County or Project Input to MOV County or Project Input to MOV County or Project Input to MOV County or Project Input to MOV County or Project Input to MOV County or Project Input to MOV County or Project Input to MOV County or Project | Multiple Run Spec Creator<br>Process DOXE Fields<br>Convert MOVE 52010B Coenty or Project Input to MOVE 52014<br>Convert MOVE 52010B County or Project Input to MOVE 52010B<br>Output Database<br>Server: Refress<br>Database: Creato<br>Units<br>Units<br>Energy Units: V<br>Distance Units: V<br>Distance Units: V |

| Convert Datable<br>Instructions<br>This tool converts<br>MOVES2014 form<br>Use the "Browse<br>file Convert20100<br>Select a MOVES<br>Database". This<br>database in orde<br>Enter the name of<br>Use the "Convert<br>the databases yo<br>Conversion Scrip<br>File:<br>Databases<br>Server:<br>Input Database: | See | <ul> <li>Steps:</li> <li>Select the existing 2010b database from dropdown menu</li> <li>Give the new converted database a unique name</li> <li>See pg 50 of the MOVES2014 User Interface Manual for instruction on batch conversion:</li> <li>http://www.epa.gov/otaq/models/moves/documents/420b14057.pdf</li> </ul> |
|----------------------------------------------------------------------------------------------------|-----|----------------------------------------------------------------------------------------------------|
| Nessages:                                                                                                    |     |                                                                                                    |

| 1 HPMSV | typeID | 📍 yearlD | VMTGrowthFac | HPMSBaseYea | baseYearOffNe | $6 \rightarrow 5$ Vehicle Classes: |
|---------|--------|----------|--------------|-------------|---------------|------------------------------------|
| •       | 10     | 2024     | 0            | 65553800    | NULL          |                                    |
|         | 20     | 2024     | 0            | 4199070000  | NULL          | • HPMS now classifies              |
|         | 30     | 2024     | 0            | 10155400000 | NULL          | 20s and 30s as                     |
|         | 40     | 2024     | 0            | 56920300    | NULL          | short/long whoolbase               |
|         | 50     | 2024     | 0            | 632594000   | NULL          |                                    |
|         | 60     | 2024     | 0            | 951305000   | NULL          | • The converters sums              |
| 1 HPMSV | typeID | 📍 yearlD | VMTGrowthFac | HPMSBaseYea | ]             | single light-duty                  |
| •       | 10     | 2024     | 0            | 65553800    |               | category (25)                      |
|         | 25     | 2024     | 0            | 14354400000 |               |                                    |
|         | 40     | 2024     | 0            | 56920300    |               |                                    |
|         | 50     | 2024     | 0            | 632594000   |               |                                    |
|         | 60     | 2024     | 0            | 951305000   |               |                                    |
|         |        |          |              |             |               |                                    |

| 13121         2012         1         20011         1           13121         2012         1         3836         1           13121         2012         7         20011         1           13121         2012         7         3847         1 | 0.5<br>0.5<br>0.5 |
|----------------------------------------------------------------------------------------------------|-------------------|
| 13121         2012         1         3836         1           13121         2012         7         20011         1           13121         2012         7         3847         1                                                                | 0.5               |
| 13121 2012 7 2001 1<br>13121 2012 7 3847 1                                                                                                    | 0.0               |
| 13121 2012 r 304r 1                                                                                                    | 0.5               |
| fuelRegionID ? fuelYearID ? monthGroupID ? fuelFormulati marketShare marketShare                                                                                                    | eCV               |
| 170000000 2012 1 20011 1                                                                                                    | 0.5               |
| 170000000 2012 1 3836 1                                                                                                    | 0.5               |
| 170000000 2012 7 20011 1                                                                                                    | 0.5               |
| 170000000 2012 7 3847 1                                                                                                    | 0.5               |

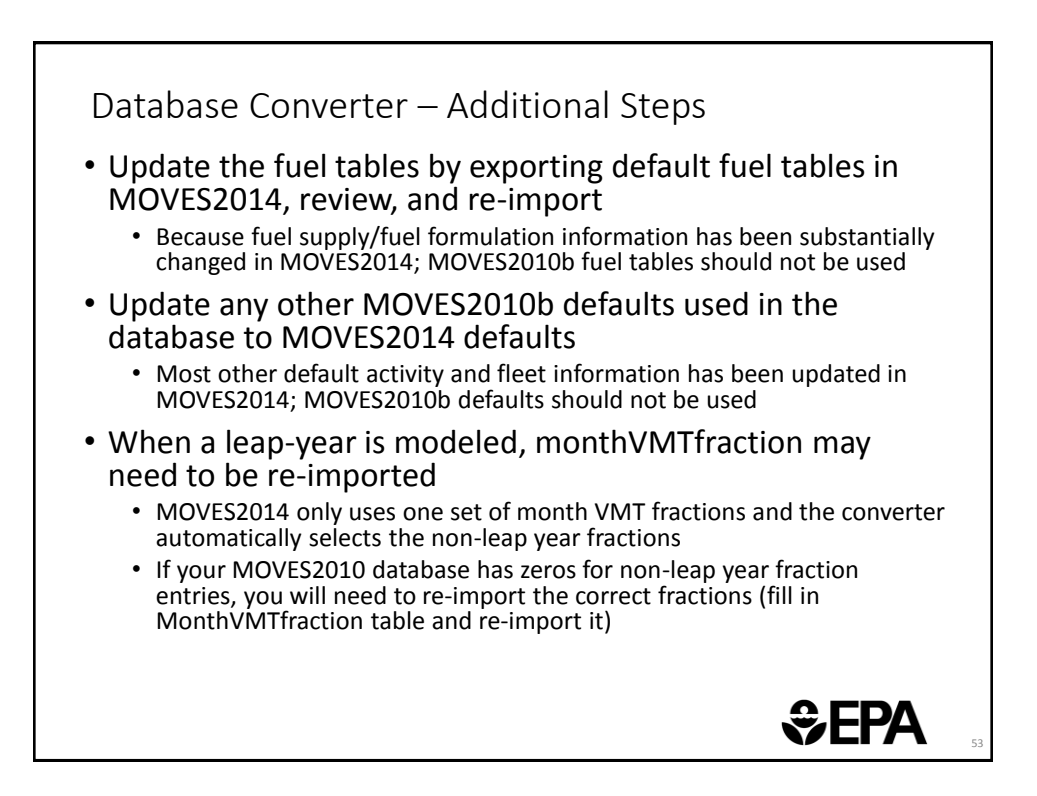

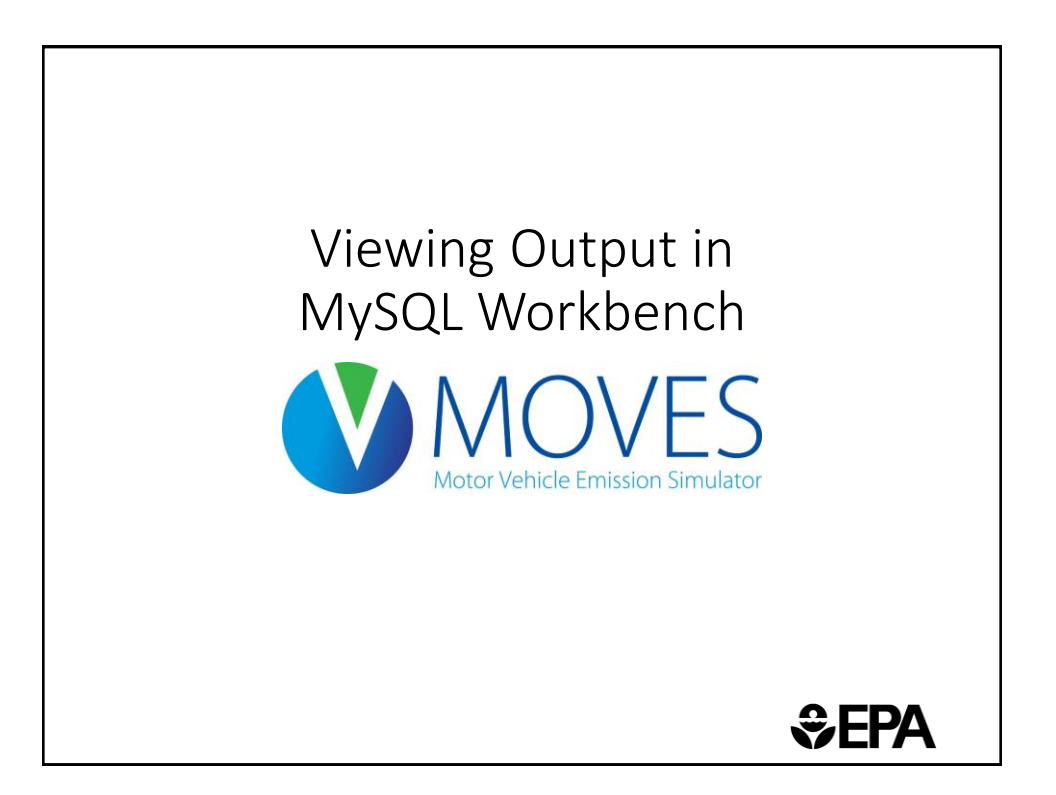

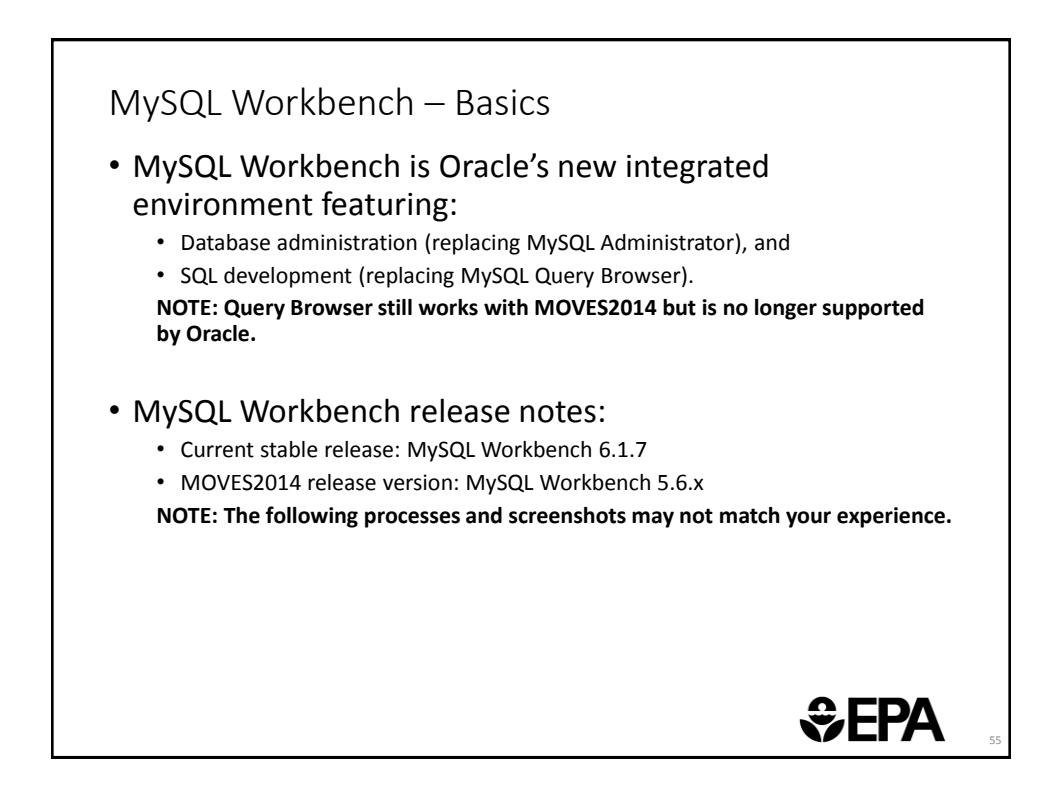

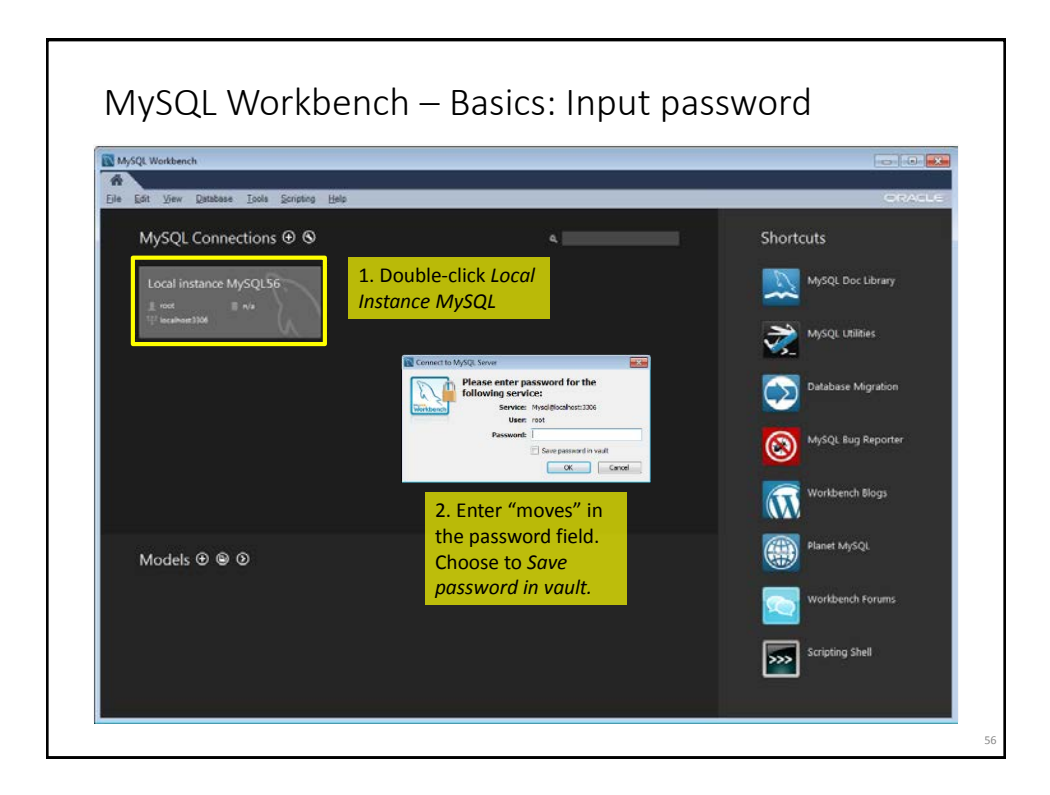

| MySQL Workbench                                                                        | Antine Commention                       |                 |                    |
|----------------------------------------------------------------------------------------|-----------------------------------------|-----------------|--------------------|
| Local instance MySQL56 ×<br>File Edit View Query Database                              | Server Tools Scripting Help             | Toggle Prefe    | erences and Panels |
| Nevigetor                                                                              | Guery 1 ×                               |                 |                    |
| 9, Filter objects                                                                      | 1 1 1 1 1 1 1 1 1 1 1 1 1 1 1 1 1 1 1 1 | SQL Query       | vienu              |
| <ul> <li>meg_run_2014_out</li> <li>movesdb20140722</li> <li>movesdb20140731</li> </ul> |                                         |                 |                    |
| movesexecution     movesworker                                                         |                                         | SOL Query Dana  |                    |
| <pre>&gt; test &gt; vt_natiscale_co2_preagg_vr_out</pre>                               |                                         | SQL QUELY Palle | ·                  |
| Object                                                                                 |                                         |                 |                    |
| Browser                                                                                |                                         |                 |                    |
|                                                                                        |                                         |                 |                    |
| Management Schemas                                                                     |                                         |                 |                    |
| Information                                                                            |                                         |                 |                    |
| TO OPPLE PORCOLO                                                                       |                                         |                 |                    |
|                                                                                        |                                         |                 |                    |
|                                                                                        |                                         |                 |                    |
|                                                                                        |                                         |                 |                    |

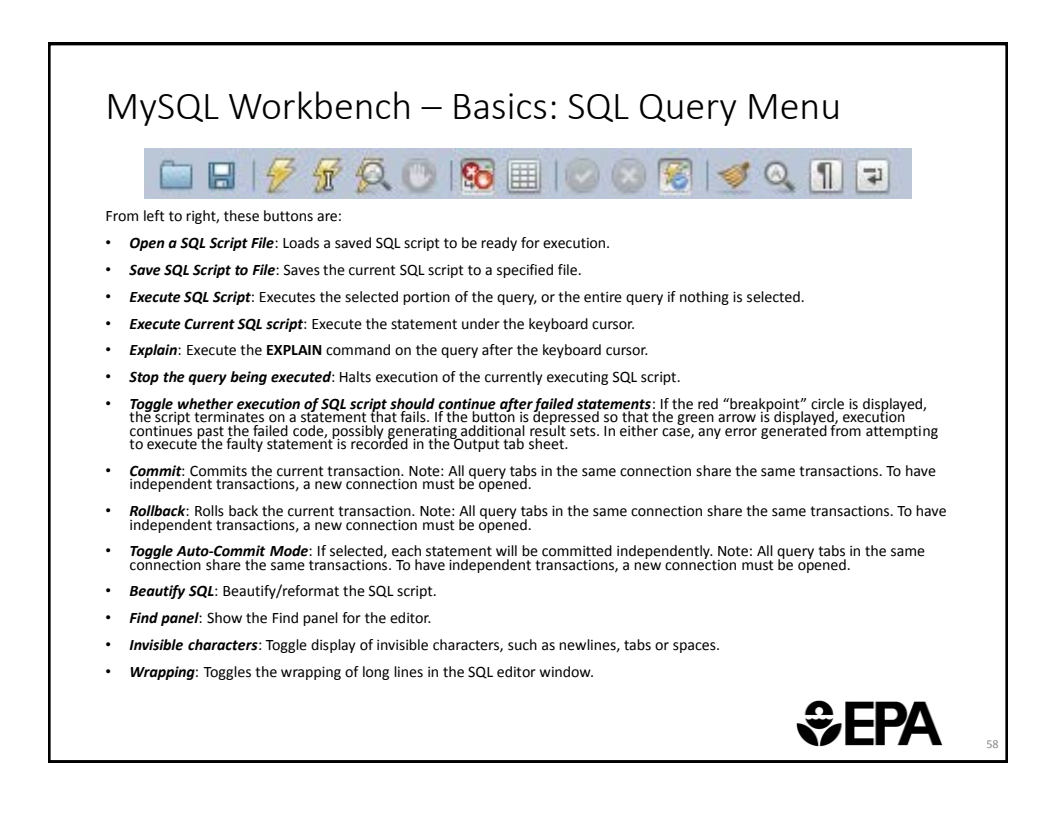

| Mangament<br>Mangagement<br>Schemas<br>Mangagement<br>Schemas<br>Mangagement<br>Schemas<br>Mangagement<br>Schemas | Corperson Hele<br>Expand your<br>desired output<br>database<br>(SCHEMAS) |  |
|----------------------------------------------------------------------------------------------------|--------------------------------------------------------------------------|--|
|----------------------------------------------------------------------------------------------------|--------------------------------------------------------------------------|--|

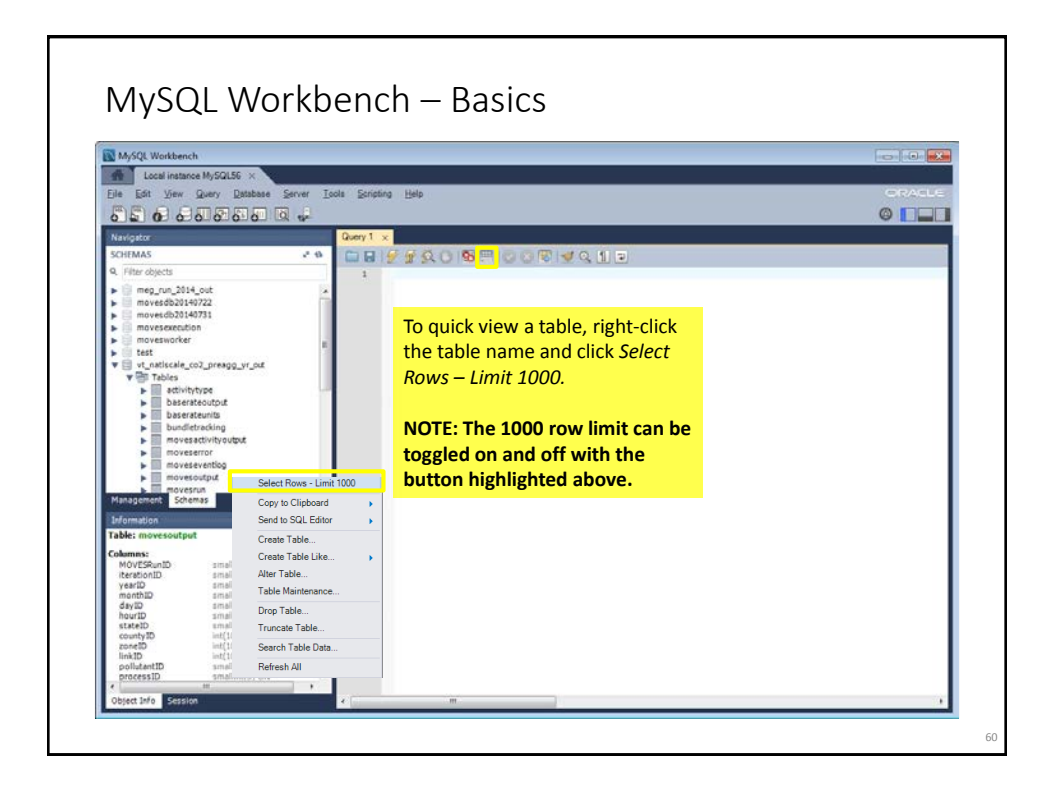

| MySOL Workbench                                                                                                    |                                                                                 |                                                                                                   |                                                                                                    |                                                                                                    |                                                                                                    |                                                                                               |                                                                                                    |                                                                                                    |                                                                                      |                                            | 60                                                                         | 1.                                                               | ×          |
|----------------------------------------------------------------------------------------------------|---------------------------------------------------------------------------------|---------------------------------------------------------------------------------------------------|----------------------------------------------------------------------------------------------------|----------------------------------------------------------------------------------------------------|----------------------------------------------------------------------------------------------------|-----------------------------------------------------------------------------------------------|----------------------------------------------------------------------------------------------------|----------------------------------------------------------------------------------------------------|--------------------------------------------------------------------------------------|--------------------------------------------|----------------------------------------------------------------------------|------------------------------------------------------------------|------------|
| Local instance MySQL56 ×                                                                                                    |                                                                                 |                                                                                                   |                                                                                                    |                                                                                                    |                                                                                                    |                                                                                               |                                                                                                    |                                                                                                    |                                                                                      |                                            |                                                                            |                                                                  |            |
| Eile Edit View Query Database S                                                                                                    | erver <u>T</u> ools                                                             | a ≦cripting He                                                                                    | нр                                                                                                    |                                                                                                    |                                                                                                    |                                                                                               |                                                                                                    |                                                                                                    |                                                                                      |                                            |                                                                            | 17/A/C                                                           | L.S        |
|                                                                                                    | -                                                                               |                                                                                                   |                                                                                                    |                                                                                                    |                                                                                                    |                                                                                               |                                                                                                    |                                                                                                    |                                                                                      |                                            | 0                                                                          |                                                                  |            |
| Navigator                                                                                                    |                                                                                 | Query 1 mov                                                                                       | esculput ×                                                                                                    |                                                                                                    |                                                                                                    |                                                                                               |                                                                                                    |                                                                                                    |                                                                                      |                                            |                                                                            |                                                                  |            |
| SCHEMAS                                                                                                    | 2.0                                                                             |                                                                                                   | 20198                                                                                                    | 100                                                                                                    | 10 0                                                                                                    | 11 2                                                                                          |                                                                                                    |                                                                                                    |                                                                                      |                                            |                                                                            |                                                                  |            |
| 9. Filter objects                                                                                                    |                                                                                 | 1 . SELE                                                                                          | SCT * FROM vt_                                                                                                    | natlscale                                                                                                   | _co2_preag                                                                                                    | g_yr_out.                                                                                     | movesoutp                                                                                                    | ats                                                                                                 |                                                                                      |                                            |                                                                            |                                                                  |            |
| move5db20140722     movecdb20140721     movesexecution     movesexecution     test     vt_natiscale_co2_preagg_vr_oxt     vt_natiscale_co2_preagg_vr_oxt                                                                                                    |                                                                                 | •                                                                                                 | Or simply                                                                                                    | y                                                                                                    |                                                                                                    |                                                                                               |                                                                                                    |                                                                                                    |                                                                                      |                                            |                                                                            |                                                                  |            |
| edivityye     baserateoutox     baserateoutox     bundetracting     moveserror     moveserror     moveserror     movesorbyt                                                                                                    | *                                                                               | eut Set Finer                                                                                     | write and<br>run a que<br>                                                                                                    | yearD                                                                                                    | () Export ()<br>monthID                                                                                                    | dayID                                                                                         | Content 12<br>houriD                                                                                                    | Fetch rows:<br>stateID                                                                              | county/D                                                                             | zoneiD                                     | InkiD                                                                      | poli                                                             | ,<br>      |
| edivitytys     basentsoutput     basentsoutput     bandistadung     movesents     movesents     movesoutput     movesoutput     movesoutput     movesoutput     movesoutput                                                                                                    | e<br>Pi                                                                         | eeut Set Fiter:<br>MOVESRunID                                                                     | write and<br>run a que                                                                                                    | yearl0<br>2010<br>2010                                                                                      | t) Deport ()<br>month/D<br>E229                                                                                                    | day1D                                                                                         | I Content 12<br>houriD                                                                                                    | Fetch rows:<br>stateID<br>50<br>50                                                                  | county/D<br>EXXX                                                                     | zoneiD<br>LILLIS<br>LILLIS                 | InkiD<br>IIIIII                                                            | poli<br>91<br>91                                                 | ,<br>te /  |
| editivitrys     baserseutout     baserseutout     baserseutout     baserseutout     moveseror     moveseror     moveseror     moveseror     movesorbut     movesorbut     movesorbut     movesorbut     movesorbut                                                                                                    | -                                                                               | e veut Set Free:<br>MOVESRuniD<br>1<br>1                                                          | write and<br>run a que<br>""<br>tensionID<br>1<br>1                                                                                    | year(D<br>2010<br>2010<br>2010                                                                              | Comport of month ID Composition Composition Compositio | dayiD                                                                                         | Content []<br>houriD<br>CIUS                                                                                                    | Fetch rows<br>stateID<br>50<br>50<br>50                                                             | county/D<br>county/D<br>com                                                          | zoneiD<br>CCCS<br>CCCS                     | linkiD<br>IIII<br>IIIII<br>IIIII                                           | polk<br>91<br>91<br>91                                           | t sta      |
| editivitivity     editivitivity     basenteuritis     businstructuris     movessentivitis     movessentivitis     movessentivit     movessentivit     movessentivit     movessentivit     movessentivit     movessentivit     movessentivit     movessentivit     Columnas:                                                                                                    | -                                                                               | esut Set Fiter<br>MOVESRuniD<br>1<br>1<br>1                                                       | run a que                                                                                                    | year10<br>2010<br>2010<br>2010<br>2010<br>2010                                                              | Comport of the second second s | dayID<br>E233<br>E233<br>E233<br>E233<br>E233                                                 | Content 12<br>houriD<br>223<br>223<br>233<br>233                                                                                                    | Fetch rows<br>stateID<br>50<br>50<br>50<br>50                                                       | county/D<br>county/D<br>coas<br>coas<br>coas                                         | Olenos<br>Berro<br>Berro<br>Berro<br>Berro | irkiD<br>IIII<br>IIII<br>IIII<br>IIII<br>IIII                              | poli<br>91<br>91<br>91<br>91                                     | ,<br>      |
| edivitryse<br>basetscatoot<br>basetscatoot<br>basetscatoo<br>basetscatoo<br>basetscatoo<br>basetscatoo<br>movesant<br>basetscatoo<br>movesant<br>basetscatoo<br>basetscatoo |                                                                                 | esut Set Free<br>MOVESRuniD<br>1<br>1<br>1<br>1                                                   | write and<br>run a que<br>""<br>terstoniD<br>1<br>1<br>1<br>1<br>1                                                                     | yearD<br>2010<br>2010<br>2010<br>2010<br>2010<br>2010                                                       | CON CONTRACTOR                                                                                                    | dayiD<br>dayiD<br>cccs<br>cccs<br>cccs<br>cccs<br>cccs<br>cccs                                | Content 12<br>houriD<br>1233<br>1235<br>1235<br>1235<br>1235                                                                                                    | Fetch rows:<br>stateID<br>50<br>50<br>50<br>50<br>50<br>50                                          | County/D<br>County/D<br>COUN<br>COUN<br>COUN<br>COUN                                 | zoneiD<br>EESS<br>EESS<br>EESS<br>EESS     |                                                                            | poli<br>91<br>91<br>91<br>91<br>91<br>91                         | ,          |
| editivitytuge     editivitytuge     basersteuntus     busersteuntus     busersteuntus     moveseror     moveseror     moveseror     moveseror     moveseror     bimonuso     bimonuso     bimonuso     bimonuso     bimonuso     bimonuso     bimonuso     movesoutput     calamase     movesoutput     movesoutput     m                                                                                                    |                                                                                 | esut Sat Files<br>MOVESRuniD<br>1<br>1<br>1<br>1<br>1                                             | write and<br>run a que<br>""<br>"<br>terstionID<br>1<br>1<br>1<br>1<br>1<br>1<br>1                                                     | year/D<br>2010<br>2010<br>2010<br>2010<br>2010<br>2010<br>2010                                              | morth/D<br>COS<br>COS<br>COS<br>COS<br>COS<br>COS<br>COS<br>COS                                                                                                    | dayiD<br>tasa<br>tasa<br>tasa<br>tasa<br>tasa<br>tasa<br>tasa<br>tas                          | I Comerc 12<br>houriD<br>1233<br>1233<br>1233<br>1233<br>1233<br>1233                                                                                                    | Fetch rows:<br>stateID<br>50<br>50<br>50<br>50<br>50<br>50<br>50<br>50                              | county/D<br>county/D<br>coss<br>coss<br>coss<br>coss<br>coss<br>coss                 |                                            | Inki0<br>1239<br>1239<br>1239<br>1239<br>1239<br>1239<br>1239<br>1239      | polit<br>91<br>91<br>91<br>91<br>91<br>91<br>91                  | ,<br>ute - |
| editivityus     editivityus     basersteurits     busersteurits     busersteurits     busersteurits     moveseror     moveseror     moveseror     moveseror     movesorbut     movesorbut     Colomase     MOV250urb0    mailind(5) UK     Metadonit     movesorbut     movesorbut     movesor                                                                                                    |                                                                                 | K<br>HOVESRUND<br>MOVESRUND<br>1<br>1<br>1<br>1<br>1<br>1<br>1<br>1<br>1<br>1<br>1<br>1<br>1      | write and<br>run a que<br>""<br>"<br>terstoniD<br>1<br>1<br>1<br>1<br>1<br>1<br>1<br>1<br>1<br>1                                       | yearl0<br>2010<br>2010<br>2010<br>2010<br>2010<br>2010<br>2010<br>20                                        | beson L<br>monthiD<br>izza<br>izza<br>izza<br>izza<br>izza<br>izza<br>izza<br>iz                                                                                                    | dayiD<br>Case<br>Case<br>Case<br>Case<br>Case<br>Case<br>Case<br>Case                         | Coment II<br>houriD<br>CIIII<br>CIIIII<br>CIIII<br>CIIII<br>CIIIII<br>CIIIII<br>CIIIII<br>CIIIIII | Fetch rows:<br>stateID<br>50<br>50<br>50<br>50<br>50<br>50<br>50<br>50                              | Olymoo<br>Olymoo<br>EEE<br>EEE<br>EEE<br>EEE<br>EEE<br>EEE                           |                                            | InkiD<br>1000<br>1000<br>1000<br>1000<br>1000<br>1000<br>1000<br>10        | poli<br>91<br>91<br>91<br>91<br>91<br>91<br>91<br>91             | t ata      |
| Addivibity      Addivibity      Baserateuritis     buserateuritis     buserateuritis     moves addivibroutus     moves addivibroutus     moves addivibroutus     moves addivibroutus     moves addivibroutus     moves addivibroutus     downes     downes     down                                                                                                    | 4<br>10<br>10<br>10<br>10<br>10<br>10<br>10<br>10<br>10<br>10<br>10<br>10<br>10 | eut Set Finet<br>MOVESRuniD<br>1<br>1<br>1<br>1<br>1<br>1<br>1<br>1<br>1<br>1<br>1<br>1           | run a que<br>run a que<br>terationID<br>1<br>1<br>1<br>1<br>1<br>1<br>1<br>1<br>1<br>1<br>1<br>1                                       | year/D<br>2010<br>2010<br>2010<br>2010<br>2010<br>2010<br>2010<br>201                                       | COS<br>COS<br>COS<br>COS<br>COS<br>COS<br>COS<br>COS<br>COS<br>COS                                                                                                    | dayiD<br>core<br>core<br>core<br>core<br>core<br>core<br>core<br>core                         | Coment II<br>houriD<br>CIIII<br>CIIIII<br>CIIII<br>CIIIII<br>CIIIII<br>CIIIII<br>CIIIIII | Fetch rows:<br>stateID<br>50<br>50<br>50<br>50<br>50<br>50<br>50<br>50<br>50<br>50<br>50            | countyID<br>2003<br>2003<br>2003<br>2003<br>2003<br>2003<br>2003<br>200              |                                            | InkiD<br>2009<br>2009<br>2009<br>2009<br>2009<br>2009<br>2009<br>200       | poli<br>91<br>91<br>91<br>91<br>91<br>91<br>91<br>91<br>91       | ,          |
| edivitryse     baserseurios     buserseurios     buserseurios     buserseurios     moveseror     moveseror                                                                                                    | 4<br>R<br>8<br>8                                                                | e MoVESRuniD<br>1<br>1<br>1<br>1<br>1<br>1<br>1<br>1<br>1<br>1<br>1<br>1<br>1<br>1<br>1<br>1<br>1 | write and<br>run a que<br>""<br>teratoniD<br>1<br>1<br>1<br>1<br>1<br>1<br>1<br>1<br>1<br>1<br>1<br>1<br>1<br>1<br>1<br>1<br>1         | 2<br>2010<br>2010<br>2010<br>2010<br>2010<br>2010<br>2010<br>20                                             | best     morth0     cos     cos        | dayiD<br>dayiD<br>cose<br>cose<br>cose<br>cose<br>cose<br>cose<br>cose<br>cose                | Content II<br>houriD<br>CIII<br>CIII<br>CIII<br>CIII<br>CIII<br>CIII<br>CIII<br>CI                                                                                                    | Fetch rows:<br>stateID<br>50<br>50<br>50<br>50<br>50<br>50<br>50<br>50<br>50<br>50<br>50<br>50      | ۲۰۰۰ ۲۰۰۰ ۲۰۰۰ ۲۰۰۰ ۲۰۰۰ ۲۰۰۰ ۲۰۰۰ ۲۰۰                                               |                                            | InkiD<br>2009<br>2009<br>2009<br>2009<br>2009<br>2009<br>2009<br>200       | polii<br>91<br>91<br>91<br>91<br>91<br>91<br>91<br>91<br>91      | , ata , a  |
| Additional and a set of the set of the                                                                                                    |                                                                                 |                                                                                                   | write and<br>run a que<br>"<br>testoniD<br>1<br>1<br>1<br>1<br>1<br>1<br>1<br>1<br>1<br>1<br>1<br>1<br>1<br>1<br>1<br>1<br>1<br>1<br>1 | 2<br>yearID<br>2010<br>2010<br>2010<br>2010<br>2010<br>2010<br>2010<br>2010<br>2010<br>2010<br>2010<br>2010 | beset     continue     continue     con      | day/D<br>day/D<br>day/D<br>day<br>day<br>day<br>day<br>day<br>day<br>day<br>day<br>day<br>day | Content [2<br>hour)D<br>0235<br>0235<br>0235<br>0235<br>0235<br>0235<br>0235<br>0235                                                                                                    | Fatch rows<br>stateID<br>50<br>50<br>50<br>50<br>50<br>50<br>50<br>50<br>50<br>50<br>50<br>50<br>50 | County/D<br>County/D<br>COUS<br>COUS<br>COUS<br>COUS<br>COUS<br>COUS<br>COUS<br>COUS |                                            | Irki0<br>223<br>223<br>223<br>223<br>223<br>223<br>223<br>223<br>223<br>22 | poli<br>91<br>91<br>91<br>91<br>91<br>91<br>91<br>91<br>91<br>91 | t de 1     |

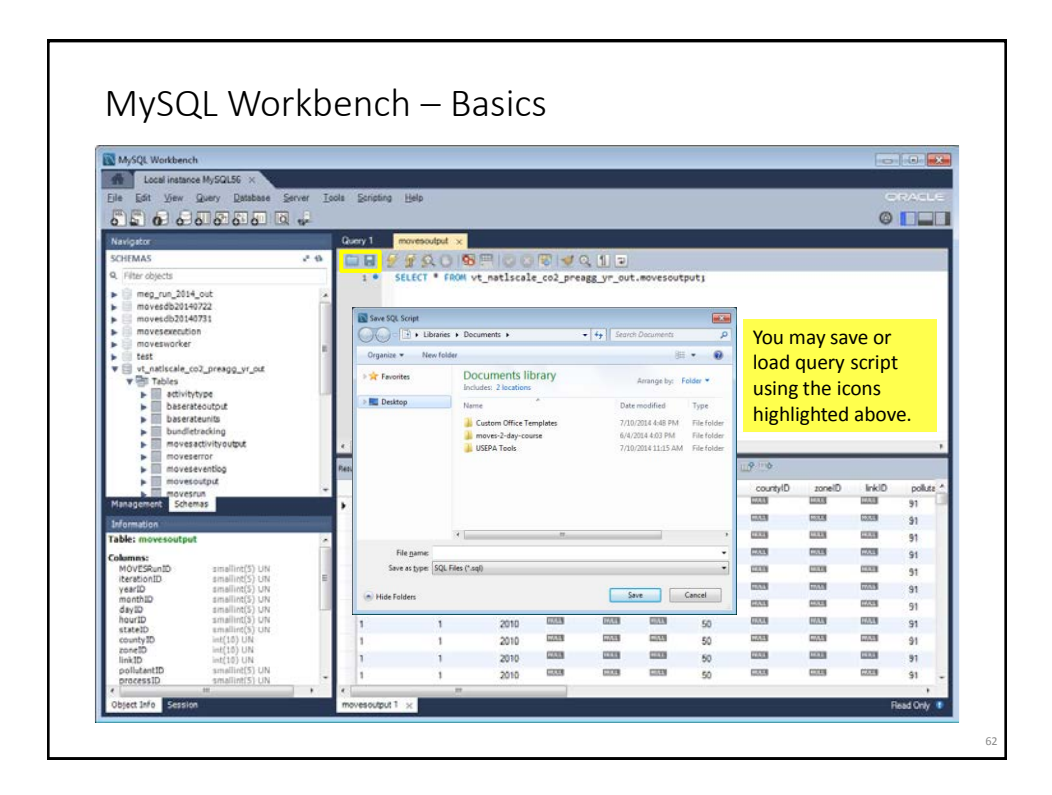

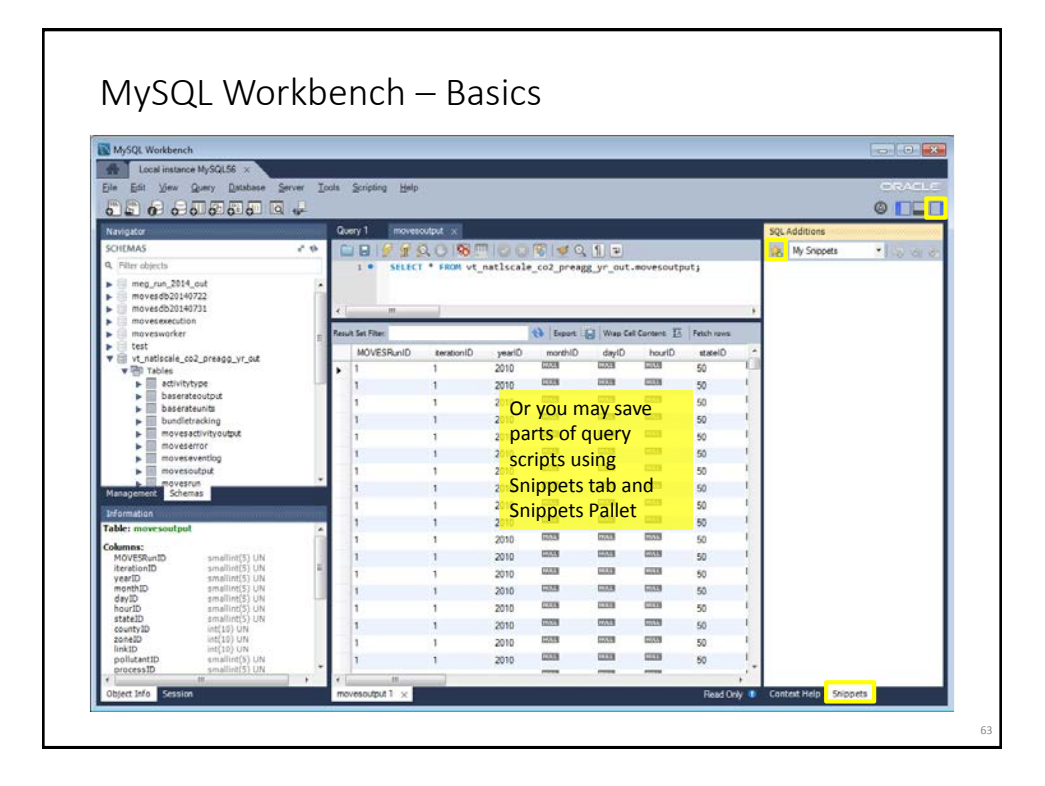

| MySQL Workbench<br>Local instance MySQL56 ×<br>Eila Eift View Quary Database Server                                                                                                    |                                                                                                    |                                                                                             |                                                                                   |                                                                       |                                                                                                    |                                                                                                    |                                                                                                    |                                                                                                    |                                                                                                    |                                                                        |                                                                            |                                                             |       |
|----------------------------------------------------------------------------------------------------|----------------------------------------------------------------------------------------------------|---------------------------------------------------------------------------------------------|-----------------------------------------------------------------------------------|-----------------------------------------------------------------------|----------------------------------------------------------------------------------------------------|----------------------------------------------------------------------------------------------------|----------------------------------------------------------------------------------------------------|----------------------------------------------------------------------------------------------------|----------------------------------------------------------------------------------------------------|------------------------------------------------------------------------|----------------------------------------------------------------------------|-------------------------------------------------------------|-------|
| Ella Efit View Query Database Server                                                                                                    |                                                                                                    |                                                                                             | _                                                                                 |                                                                       |                                                                                                    |                                                                                                    |                                                                                                    |                                                                                                    |                                                                                                    |                                                                        | -0                                                                         |                                                             | 1     |
| Die Fait Den Mach Kennene Zation                                                                                                    | <u>T</u> ools                                                                                                    | Scripting Help                                                                              |                                                                                   |                                                                       |                                                                                                    |                                                                                                    |                                                                                                    |                                                                                                    |                                                                                                    |                                                                        | G                                                                          | RAC                                                         | LU:   |
|                                                                                                    | 1                                                                                                    |                                                                                             |                                                                                   |                                                                       |                                                                                                    |                                                                                                    |                                                                                                    |                                                                                                    |                                                                                                    |                                                                        | 0                                                                          |                                                             | 1     |
| Navigator                                                                                                    | Q                                                                                                    | uery 1 moves                                                                                | output ×                                                                          |                                                                       |                                                                                                    |                                                                                                    |                                                                                                    |                                                                                                    |                                                                                                    |                                                                        |                                                                            |                                                             |       |
| SCHEMAS *                                                                                                    |                                                                                                    |                                                                                             | 2019                                                                              | 100                                                                   | 1 v Q                                                                                                    | 1 3                                                                                                    |                                                                                                    |                                                                                                    |                                                                                                    |                                                                        |                                                                            |                                                             |       |
| <ol> <li>Filter objects</li> </ol>                                                                                                    |                                                                                                    | 1 . SELECT                                                                                  | * FROM vt_                                                                        | natlscale                                                             | _co2_preag                                                                                                    | g_yr_out.                                                                                                    | movesoutp                                                                                                    | utj                                                                                                    |                                                                                                    |                                                                        |                                                                            | _                                                           |       |
| meg_run_2014_out<br>moverdb20140722                                                                                                    | 4                                                                                                    |                                                                                             |                                                                                   |                                                                       |                                                                                                    |                                                                                                    |                                                                                                    |                                                                                                    |                                                                                                    |                                                                        |                                                                            |                                                             |       |
| movesdb20140731                                                                                                    |                                                                                                    |                                                                                             |                                                                                   |                                                                       |                                                                                                    |                                                                                                    |                                                                                                    |                                                                                                    |                                                                                                    |                                                                        |                                                                            |                                                             |       |
| movesexecution                                                                                                    |                                                                                                    |                                                                                             |                                                                                   |                                                                       |                                                                                                    |                                                                                                    |                                                                                                    |                                                                                                    |                                                                                                    |                                                                        |                                                                            |                                                             |       |
| ▶ iii test                                                                                                    |                                                                                                    |                                                                                             |                                                                                   |                                                                       |                                                                                                    |                                                                                                    |                                                                                                    |                                                                                                    |                                                                                                    |                                                                        |                                                                            |                                                             |       |
| vt_natiscale_co2_preago_vr_out                                                                                                    |                                                                                                    |                                                                                             |                                                                                   |                                                                       |                                                                                                    |                                                                                                    |                                                                                                    |                                                                                                    |                                                                                                    |                                                                        |                                                                            |                                                             |       |
| A dille service                                                                                                    |                                                                                                    |                                                                                             |                                                                                   |                                                                       |                                                                                                    |                                                                                                    |                                                                                                    |                                                                                                    |                                                                                                    |                                                                        |                                                                            |                                                             |       |
| activitytype                                                                                                    |                                                                                                    |                                                                                             |                                                                                   |                                                                       | Table                                                                                                    | navig                                                                                                    | ation,                                                                                                    | sortin                                                                                                    | g,                                                                                                    |                                                                        |                                                                            |                                                             |       |
| activitytype     baserateoutput                                                                                                    |                                                                                                    |                                                                                             |                                                                                   |                                                                       | Table                                                                                                    | navig<br>ting a                                                                                                    | ation,                                                                                                    | sortin                                                                                                    | g,                                                                                                    |                                                                        |                                                                            |                                                             |       |
| activitytype     biserateoutput     biserateoutput     biserateunits     bundletracking                                                                                                    | 1                                                                                                    |                                                                                             |                                                                                   |                                                                       | Table<br>expor                                                                                                    | navig<br>ting, a                                                                                                    | ation,<br>and se                                                                                                    | sortin<br>arch t                                                                                                    | g,<br>ools                                                                                                    |                                                                        |                                                                            |                                                             |       |
| activitytype     baserateoutput     baserateoutput     baserateoutput     bundletracking     movesattivityoutput                                                                                                    |                                                                                                    |                                                                                             | ш                                                                                 |                                                                       | Table<br>expor                                                                                                    | naviga<br>ting, a                                                                                                    | ation,<br>and se                                                                                                    | sortin<br>arch t                                                                                                    | g,<br>ools                                                                                                    |                                                                        |                                                                            |                                                             | 1     |
| delivitytype     delivitytype     baserateoutout     baserateoutout     baserateoutout     movesatevitioputout     movesatevitioputout                                                                                                    | ×<br>7.63                                                                                                    | uit Set Fitter                                                                              |                                                                                   | _                                                                     | Table<br>export                                                                                                    | naviga<br>ting, a                                                                                                    | ation,<br>and se                                                                                                    | sortin<br>arch t                                                                                                    | g,<br>ools                                                                                                    | _                                                                      | _                                                                          | _                                                           |       |
| activitytyse     biserateoutout     biserateoutout     biserateoutout     biserateoutout     moveserunts     moveserunt     moveserunts     moveserunts     moveserunt                                                                                                    | e<br>Ret                                                                                                    | ut Set Fiter<br>MOVESRunID                                                                  | III<br>BerationID                                                                 | yearD                                                                 | Table<br>export<br>buport<br>month/D                                                                                                    | naviga<br>ting, a                                                                                                    | ation,<br>and se<br>Content II<br>hourlD                                                                                                    | sortin<br>arch t<br>Fetch rove<br>stateID                                                                                | g,<br>ools                                                                                                    | zonelD                                                                 | InkiD                                                                      | poli                                                        | ute   |
| ettiviiytyse     esteiseutout     basenteunits     basenteunits     movesatoritytoutout     movesatoritytoutout     movesatoritytoutout     movesuput     movesuput     movesuput Management     Sochemas                                                                                                    | e<br>Re<br>v                                                                                                    | ut Set Fitter<br>MOVESRunID                                                                 | terationID<br>1                                                                   | yearlD<br>2010                                                        | Table<br>export<br>line<br>morthin                                                                                                    | naviga<br>ting, a                                                                                                    | ation,<br>and se<br>conset II<br>houriD                                                                                                    | sortin<br>arch t<br>Fetch rove<br>stateID<br>50                                                                          | g,<br>ools                                                                                                    | zonelD                                                                 | inki0                                                                      | polk<br>91                                                  | ste   |
| edivilytype     baserkeutot     baserkeutot     baserkeutot     baserkeutot     movestor     movestor     movestor     movestor     movestor     movestor     movestor     borometo                                                                                                    | e<br>Res                                                                                                    | ut Set Fiter<br>MOVESRunID<br>1<br>1                                                        | erationID<br>1<br>1                                                               | yeariD<br>2010<br>2010                                                | Table<br>export<br>worthin<br>monthin                                                                                                    | naviga<br>ting, a<br>dayID                                                                                                    | Cornert 18<br>hourlD                                                                                                    | sortin<br>arch t<br>Fetch rows:<br>stateID<br>50<br>50                                                                   | g,<br>ools                                                                                                    | Clience<br>EIIII                                                       | linkiD<br>E33                                                              | poli<br>91<br>91                                            | ute   |
| edivilytype     basersteurbat     basersteurbat     basersteurbat     basersteurbat     movestadivitytodpat     movestadivitytodpat     movestadivitytodpat     movestadivitytodpat     movestadivitytodpat     movestadivitytodpat     movestadivitytodpat     movestadivitytodpat     movestadivitytodpat     movestadivitytodpat     movestadivitytodpat                                                                                                    | -                                                                                                    | ut Set Fiter<br>MOVESRuniD<br>1<br>1                                                        | terationID<br>1<br>1                                                              | yearlD<br>2010<br>2010<br>2010                                        | Table<br>export<br>of Geot                                                                                                    | naviga<br>ting, a<br>dayID<br>dayID                                                                                                    | Content II<br>hourlD                                                                                                    | sortin<br>arch t<br>fetch rowe<br>stateID<br>50<br>50                                                                    | g,<br>ools                                                                                                    | zoneiD<br>E203<br>E203<br>E203                                         |                                                                            | polk<br>91<br>91<br>91                                      | ute . |
| edivijetype     basersteurutu     busersteurutu     busersteurutu     movesaturityputut     movesurut     movesurut     movesurut     movesurut     movesurut     tabe:::movesurutut  Columnes     movesurut     movesurutut                                                                                                    | e<br>Rei                                                                                                    | MOVESRuniD<br>1<br>1<br>1                                                                   | terationID<br>1<br>1<br>1<br>1                                                    | yearlD<br>2010<br>2010<br>2010<br>2010                                | Table<br>export<br>to been<br>monthin<br>cost<br>cost<br>cost<br>cost<br>cost<br>cost<br>cost<br>cost                                                                                                    | naviga<br>ting, a<br>dayiD                                                                                                    | Content IE<br>hourlD                                                                                                    | Fetch rove<br>stateID<br>50<br>50<br>50                                                                                  | g,<br>ools                                                                                                    | Clience<br>BEEL<br>BEEL<br>BEEL<br>BEEL<br>BEEL<br>BEEL<br>BEEL<br>BEE | IrkiD<br>IIII<br>IIII<br>IIII<br>IIII                                      | polk<br>91<br>91<br>91<br>91                                | uta . |
| ettivitytyse     baserkeutus     baserkeutus     baserkeutus     baserkeutus     baserkeutus     movesaturitytoutus     movesaturitytoutus     movesaturity     Movesautus     Korresus     bronneutus     Movesautus     movesautus     movesautus     movesautus     movesautus     movesautus     movesautus     movesautus                                                                                                    | e<br>Res<br>E                                                                                                    | ut Sit Finer<br>MOVESRuniD<br>1<br>1<br>1                                                   | erationID<br>1<br>1<br>1<br>1                                                     | yeariD<br>2010<br>2010<br>2010<br>2010<br>2010                        | Table<br>export<br>monthl0<br>ccas<br>ccas<br>ccas                                                                                                    | navig:<br>ting, a<br>dww.e<br>dwy/D<br>dwy/D<br>dwy | ation,<br>and se                                                                                                    | Fetch rows<br>stateID<br>50<br>50<br>50<br>50                                                                            | g,<br>ools                                                                                                    | zoneiD<br>EEEE<br>EEEE<br>EEEE<br>EEEE                                 | InkiD<br>233<br>233<br>233<br>233                                          | poli<br>91<br>91<br>91<br>91<br>91                          | ute   |
| edivilytype     edivilytype     basersteurios     busersteurios     busersteurios     movestorito     movestorito     mov | e de la constante de la constante de la consta | ut Sit Free:<br>MOVESRunID<br>1<br>1<br>1<br>1                                              | erationID<br>1<br>1<br>1<br>1<br>1<br>1                                           | yearID<br>2010<br>2010<br>2010<br>2010<br>2010<br>2010                | Table<br>export<br>monthID                                                                                                    | navig:<br>ting, a<br>dayiD<br>dayiD<br>dayiD<br>dayiD                                                                                                    | ation,<br>and se<br>conset 12<br>houriD<br>cost<br>cost<br>cost<br>cost<br>cost<br>cost<br>cost<br>cost                                                                                                    | sortin<br>arch t<br>fetch rows:<br>stateID<br>50<br>50<br>50<br>50<br>50<br>50                                           | g,<br>ools<br>county(D<br>county(D<br>coun                                                                                                    |                                                                        | InkiD<br>233<br>233<br>233<br>233<br>233<br>233<br>233<br>233<br>233       | polit<br>91<br>91<br>91<br>91<br>91<br>91<br>91             | de.   |
| edivijetype     edivijetype     basersteurtut     busersteurtut     busersteurtut     movestor     movestor     moves | ×<br>Ref                                                                                                    | MOVESRUND<br>1<br>1<br>1<br>1<br>1<br>1<br>1                                                | ttr<br>RecrationID<br>1<br>1<br>1<br>1<br>1<br>1<br>1<br>1                        | yearlD<br>2010<br>2010<br>2010<br>2010<br>2010<br>2010<br>2010<br>201 | Table<br>export<br>or sector<br>control<br>cost<br>cost<br>cost<br>cost<br>cost<br>cost<br>cost<br>cost                                                                                                    | navig:<br>ting, a<br>dayiD<br>dayiD<br>dayiD<br>dayiD<br>dayiD<br>dayiD                                                                                                    | ation,<br>and se<br>conset 12<br>houriD<br>cost<br>cost<br>cost<br>cost<br>cost<br>cost<br>cost<br>cost                                                                                                    | sortin<br>arch t<br>fetch rows:<br>stateID<br>50<br>50<br>50<br>50<br>50<br>50<br>50<br>50                               |                                                                                                    |                                                                        | InkiD<br>1039<br>1039<br>1039<br>1039<br>1039<br>1039<br>1039<br>1039      | polk<br>91<br>91<br>91<br>91<br>91<br>91<br>91<br>91        | ute   |
| Edivilytype     Edivilytype     basersteuriot     basersteuriot     basersteuriot     basersteuriot     monesturit     monesturit     monesturit     basersteuritig     basersteuritig     basersteuri | *<br>•                                                                                                    | MOVESPUND<br>1<br>1<br>1<br>1<br>1<br>1<br>1<br>1<br>1                                      | rr<br>RerationID<br>1<br>1<br>1<br>1<br>1<br>1<br>1<br>1<br>1<br>1<br>1           | year/D<br>2010<br>2010<br>2010<br>2010<br>2010<br>2010<br>2010<br>201 | Table<br>export<br>export<br>morth0<br>cccs<br>cccs<br>cccs<br>cccs<br>cccs<br>cccs<br>cccs<br>cc                                                                                                    | naviga<br>ting, a<br>dayiD<br>cos<br>cos<br>cos<br>cos<br>cos<br>cos<br>cos<br>cos<br>cos<br>cos                                                                                                    | Connect II<br>houriD                                                                                                    | Fetch rows:<br>stateID<br>50<br>50<br>50<br>50<br>50<br>50<br>50<br>50<br>50<br>50<br>50<br>50<br>50                     | g,<br>ools<br>comy/D<br>comy/D<br>c |                                                                        | InkiD<br>2009<br>2009<br>2009<br>2009<br>2009<br>2009<br>2009<br>200       | polii<br>91<br>91<br>91<br>91<br>91<br>91<br>91<br>91<br>91 | ute   |
| Edivilytype     Edivilytype     basersteuring     basersteuring     basersteuring     movestoritytodput     movestoritytodput     movestoritytodput     movestoritytodput     movestorityto     movestorityto     Columns:     Movt2Sarutb smallint(5) UK     device smallint(5) UK     device smallint(5) UK     device smallint(5) UK     device smallint(5) UK     device smallint(5) UK     device smallint(5) UK     device smallint(5) UK     device smallint(5) UK     device smallint(5) UK     device smallint(5) UK     device smallint(5) UK     device smallint(5) UK     device smallint(5) UK     device smallint(5) UK                                                                                                    | *<br>•                                                                                                    | MOVESRuniD<br>1<br>1<br>1<br>1<br>1<br>1<br>1<br>1<br>1<br>1<br>1<br>1                      | 11<br>1<br>1<br>1<br>1<br>1<br>1<br>1<br>1<br>1<br>1<br>1<br>1<br>1               | year/D<br>2010<br>2010<br>2010<br>2010<br>2010<br>2010<br>2010<br>201 | Table<br>export<br>month0<br>cccs<br>cccs<br>cccs<br>cccs<br>cccs<br>cccs<br>cccs<br>cc                                                                                                    | naviga<br>ting, a<br>day/D<br>day/D<br>day<br>case<br>case<br>case<br>case<br>case<br>case<br>case<br>case                                                                                                    | ation,<br>and se<br>iconart [3<br>hourd)<br>iconart [3<br>hourd)<br>iconart<br>iconarti<br>iconart<br>iconarti<br>iconarti<br>iconart<br>i<br>iconarti<br>iconarti<br>iconart | sortin<br>arch t<br>Fetch rows:<br>stateID<br>50<br>50<br>50<br>50<br>50<br>50<br>50<br>50<br>50<br>50<br>50<br>50<br>50 | g,<br>ools                                                                                                    |                                                                        |                                                                            | politi<br>91<br>91<br>91<br>91<br>91<br>91<br>91<br>91      | uta   |
| Activitytyse     Activitytyse     Basersteuntus     Busersteuntus     Busersteuntus     movestoput     movestoput     mov | e e e e e e e e e e e e e e e e e e e                                                                                                    | ut Set Finac<br>MOVESRunID<br>1<br>1<br>1<br>1<br>1<br>1<br>1<br>1<br>1<br>1<br>1<br>1<br>1 | 11<br>RerationID<br>1<br>1<br>1<br>1<br>1<br>1<br>1<br>1<br>1<br>1<br>1<br>1<br>1 | yearD<br>2010<br>2010<br>2010<br>2010<br>2010<br>2010<br>2010<br>201  | Table<br>export<br>sector<br>control<br>control<br>co | naviga<br>ting, a<br>dayiD<br>dayiD<br>day | ation,<br>and se                                                                                                    | sortin<br>arch t<br>Fetchiowie<br>stateID<br>50<br>50<br>50<br>50<br>50<br>50<br>50<br>50<br>50<br>50<br>50<br>50<br>50  | g,<br>ools<br>                                                                                                    |                                                                        | IrkiD<br>033<br>033<br>033<br>033<br>033<br>033<br>033<br>033<br>033<br>03 | poli<br>91<br>91<br>91<br>91<br>91<br>91<br>91<br>91<br>91  | uta   |

| Local instance M                                                                                                    |                                                                                                    |                                         |                                                                                             |                                                                                                    |                                                                                                    |                                                                                          |                                                                                                 |                                                                                                    |            | Line .                                                                |                                                              |
|----------------------------------------------------------------------------------------------------|----------------------------------------------------------------------------------------------------|-----------------------------------------|---------------------------------------------------------------------------------------------|----------------------------------------------------------------------------------------------------|----------------------------------------------------------------------------------------------------|------------------------------------------------------------------------------------------|-------------------------------------------------------------------------------------------------|----------------------------------------------------------------------------------------------------|------------|-----------------------------------------------------------------------|--------------------------------------------------------------|
| Access to a second second                                                                                                    | 50156 ×                                                                                                    |                                         |                                                                                             |                                                                                                    |                                                                                                    |                                                                                          |                                                                                                 |                                                                                                    |            |                                                                       | a break                                                      |
| Eile Edit View Que                                                                                                    | ry Database Server Tools                                                                                                    | Scripting Help                          |                                                                                             |                                                                                                    |                                                                                                    |                                                                                          |                                                                                                 |                                                                                                    |            | G                                                                     | RACL                                                         |
|                                                                                                    | 888 0 4                                                                                                    |                                         |                                                                                             |                                                                                                    |                                                                                                    |                                                                                          |                                                                                                 |                                                                                                    |            | . 0                                                                   | -                                                            |
| Navigator                                                                                                    | Que                                                                                                    | ary 1 movesculput ×                     |                                                                                             |                                                                                                    |                                                                                                    |                                                                                          | Click                                                                                           | the "Ex                                                                                                    | (port″     | icon                                                                  | to                                                           |
| SCHEMAS                                                                                                    | 20 0                                                                                                    | BIFFAON                                 | 88100                                                                                       | 3 🔞 🚽 🤆                                                                                                    | 211 2                                                                                                    |                                                                                          | expo                                                                                            | rt the c                                                                                                    | urrent     | outp                                                                  | ut                                                           |
| 9. Filter objects                                                                                                    |                                                                                                    | 1 . SELECT . FROM                       | vt natisca                                                                                  | le_co2_prea                                                                                                    | gg_yr_out.                                                                                                    | .movesout                                                                                | set                                                                                             |                                                                                                    |            |                                                                       |                                                              |
| Export Resultset                                                                                                    |                                                                                                    |                                         |                                                                                             |                                                                                                    |                                                                                                    |                                                                                          | JCt.                                                                                            |                                                                                                    |            |                                                                       |                                                              |
|                                                                                                    | rnputer + Removable Disk (E:) +                                                                                                    | • • • Search Removable Dis              | k(E) ,0                                                                                     |                                                                                                    |                                                                                                    |                                                                                          |                                                                                                 |                                                                                                    |            |                                                                       |                                                              |
| Organize      Ne                                                                                                    | w folder                                                                                                    | 855                                     | • @                                                                                         |                                                                                                    |                                                                                                    |                                                                                          | NOTE                                                                                            | : Unch                                                                                                    | eck th     | e Sele                                                                | ect                                                          |
| My Docume                                                                                                    | nts * Name                                                                                                    | Date modified                           | Туре                                                                                        |                                                                                                    |                                                                                                    |                                                                                          | Rows                                                                                            | _ Limi                                                                                                    | + 1000     | butt                                                                  | on if                                                        |
| B My Pictures                                                                                                    | MOVES2014_Installer                                                                                                    | 7/30/2014 12:38 PM<br>9/9/2014 10:31 AM | File folder<br>Microsoft Ex                                                                 |                                                                                                    |                                                                                                    |                                                                                          | nows                                                                                            |                                                                                                    | 1000       | butt                                                                  | 511 11                                                       |
| My Videos                                                                                                    | meg_run_activityoutput.csv                                                                                                    | 9/9/2014 10:09 AM                       | Microsoft Ex                                                                                |                                                                                                    |                                                                                                    |                                                                                          | your                                                                                            | table is                                                                                                    | great      | er tha                                                                | an                                                           |
| 🔐 Searches                                                                                                    | 1                                                                                                    |                                         |                                                                                             |                                                                                                    |                                                                                                    |                                                                                          | 1000                                                                                            | rows t                                                                                                    | o expo     | ort the                                                               | e                                                            |
| a Tracing                                                                                                    |                                                                                                    |                                         |                                                                                             |                                                                                                    |                                                                                                    |                                                                                          |                                                                                                 |                                                                                                    | i          |                                                                       |                                                              |
| USEPA                                                                                                    | 1                                                                                                    |                                         |                                                                                             |                                                                                                    |                                                                                                    |                                                                                          | ontire                                                                                          | nutru c                                                                                                    |            |                                                                       |                                                              |
| Sepa                                                                                                    | ]                                                                                                    |                                         |                                                                                             | _                                                                                                    |                                                                                                    |                                                                                          | entire                                                                                          | e outpi                                                                                                    | it set.    |                                                                       |                                                              |
| Gepa<br>Generation<br>Generation                                                                                                    |                                                                                                    |                                         |                                                                                             | t) Export                                                                                                    | - 🗐 🛛 Wap Ce                                                                                                    | a Contene II                                                                             | entire<br>Fetch rows                                                                            | e outpu                                                                                                    | it set.    |                                                                       |                                                              |
| USEPA                                                                                                    | ve i<br>Dis                                                                                                    |                                         | 10                                                                                          | tiport<br>monthID                                                                                                    | dayID                                                                                                    | it Content II<br>hourID                                                                  | entire<br>Fetch rows<br>stateID                                                                 |                                                                                                    | IT SET.    | InkiD                                                                 | pollut                                                       |
| Mgna USEPA                                                                                                    | ne :<br>De<br>4                                                                                                    |                                         | 10                                                                                          | tiport<br>monthiD                                                                                                    | dayiD                                                                                                    | n Content II<br>houriD                                                                   | entire<br>Fetch rows<br>stateID<br>50                                                           |                                                                                                    | zonelD     | inkiD<br>IIII                                                         | pollut<br>91                                                 |
| USEPA     USEPA     Computer     OSDisk (C)     ODisk (C)     ODisk (C)     Moresald     Moresald     Moresald     Moresald     Moresald     Pivision (H)     Infor     File game                                                                                                    | ne i<br>Dis<br>IA_ + ← <u>m</u><br>Meg. Ren.2014 ("Actore)(0017 ccs)                                                                                                    |                                         | , ,                                                                                         | troad 42                                                                                                    | dayID                                                                                                    | H Content II<br>houriD                                                                   | entire<br>stateID<br>50<br>50                                                                   |                                                                                                    |            | inkiD<br>IIIIII<br>IIIIII                                             | polks<br>91<br>91                                            |
| Mana<br>Save as type                                                                                                    | e i<br>Die<br>4.<br>Xerre Vermeine Antwerp Constants<br>CSV (*env)                                                                                                    |                                         | , , , , , , , , , , , , , , , , , , ,                                                       | Courter<br>monthiD<br>COUR<br>COUR<br>COUR                                                                                                    | day1D<br>CICIII<br>CICIII<br>CICIII<br>CICIII                                                                                                    | at Content II<br>houriD<br>1223                                                          | entire<br>stateID<br>50<br>50                                                                   |                                                                                                    |            | irkiD<br>2009<br>2009                                                 | pollut<br>91<br>91<br>91                                     |
| Mana USEPA<br>USEPA<br>USEP | Are t<br>Des<br>A                                                                                                    | Sam -                                   | ,<br>,<br>,<br>,<br>,<br>,<br>,<br>,<br>,<br>,<br>,<br>,<br>,<br>,<br>,<br>,<br>,<br>,<br>, | Case<br>Case<br>Case<br>Case<br>Case<br>Case<br>Case<br>Case                                                                                                    | day1D<br>CICCII<br>CICCII<br>CICCII<br>CICCII<br>CICCII<br>CICCII<br>CICCII<br>CICCII<br>CICCII<br>CICCII                                                                                                    | el Content II<br>houriD<br>CIIII<br>CIIII<br>CIIII<br>CIIII                              | entire<br>fetch rows<br>stateID<br>50<br>50<br>50<br>50<br>50<br>50                             |                                                                                                    |            | InkiD<br>IIIII<br>IIIII<br>IIIII<br>IIIII                             | pollut<br>91<br>91<br>91<br>91                               |
|                                                                                                    |                                                                                                    | Şāve                                    | , n<br>D<br>D<br>D<br>Cancel D                                                              | Construction<br>monthilD<br>CONST<br>CONST<br>CO | day1D<br>CIIII<br>CIIII<br>CIIII<br>CIIII<br>CIIII<br>CIIII                                                                                                    | at Content II<br>houriD<br>CIIII<br>CIIII<br>CIIII<br>CIIII<br>CIIII<br>CIIII            | entire<br>stateID<br>50<br>50<br>50<br>50<br>50<br>50                                           |                                                                                                    |            |                                                                       | polius<br>91<br>91<br>91<br>91<br>91<br>91                   |
|                                                                                                    | ret<br>De<br>Arret De<br>Arret De<br>Arret De<br>CRIP (res)                                                                                                    | Save                                    | , P<br>P<br>Cancel<br>2010                                                                  | Composition<br>monthilD<br>COM<br>COM<br>COM<br>COM<br>COM<br>COM<br>COM<br>COM<br>COM<br>COM                                                                                                    | dayiD<br>casis<br>casis<br>casis<br>casis<br>casis<br>casis<br>casis<br>casis<br>casis<br>casis<br>casis                                                                                                    | at Content II<br>houriD<br>C233<br>C233<br>C233<br>C233<br>C233<br>C233<br>C233<br>C23   | entire<br>stateID<br>50<br>50<br>50<br>50<br>50<br>50<br>50<br>50<br>50                         | county ID<br>county ID<br>county | 20nelD<br> | InkiD<br>1033<br>1033<br>1033<br>1033<br>1033<br>1033<br>1033<br>103  | polius<br>91<br>91<br>91<br>91<br>91<br>91<br>91             |
|                                                                                                    | A A A A A A A A A A A A A A A A A A A                                                                                                    | Store 1                                 | , p<br>, p<br>, p<br>, p<br>, p<br>, p<br>, p<br>, p<br>, p<br>, p                          | Amore and a second and a second                                                                                                    | day1D<br>CICIE<br>CICIE | A Conserte T<br>houriD<br>COS<br>COS<br>COS<br>COS<br>COS<br>COS<br>COS<br>COS<br>COS    | entire<br>stateID<br>50<br>50<br>50<br>50<br>50<br>50<br>50<br>50<br>50<br>50<br>50<br>50<br>50 | county(D)                                                                                                    |            | InkiD<br>0009<br>0009<br>0009<br>0009<br>0009<br>0009<br>0009         | pollut<br>91<br>91<br>91<br>91<br>91<br>91<br>91<br>91       |
|                                                                                                    | ar i se i se i se i se i se i se i se i s                                                                                                    | 500 U                                   | , p<br>, p<br>, p<br>, p<br>, p<br>, p<br>, p<br>, p<br>, p<br>, p                          | morthID<br>CCCC<br>CCCC<br>CCCC<br>CCCC<br>CCCC<br>CCCC<br>CCCC<br>C                                                                                                    | CoylD<br>CoylD<br>CoylD | at Content []<br>houriD<br>[2009<br>[2009<br>[2009<br>[2009<br>[2009<br>[2009<br>[2009]] | entire<br>stateID<br>50<br>50<br>50<br>50<br>50<br>50<br>50<br>50<br>50<br>50<br>50<br>50<br>50 | county(D<br>county(D<br>case<br>case<br>case<br>case<br>case<br>case<br>case<br>case                                                                                                    |            | InkiO<br>0239<br>0239<br>0239<br>0239<br>0239<br>0239<br>0239<br>0239 | polks<br>91<br>91<br>91<br>91<br>91<br>91<br>91<br>91<br>91  |
| Man<br>Man<br>Man<br>Man<br>Man<br>Man<br>Man<br>Man                                                                                                    | ret<br>Se<br>An and Antiperiod Sectors<br>annalize(5) UN<br>annalize(5) UN<br>annalize(5 | 500 U                                   | Cancel 2010<br>2010<br>2010                                                                 | Construction<br>Construction<br>Const                                                                                                    | ۵۹۷ و ۲۵ و ۲۵ و ۲۵ و ۲۵ و ۲۵ و ۲۵ و ۲۵ و ۲                                                                                                    | If Contant II<br>houriD<br>2009<br>2009<br>2009<br>2009<br>2009<br>2009<br>2009<br>200   | entire<br>stateID<br>50<br>50<br>50<br>50<br>50<br>50<br>50<br>50<br>50<br>50<br>50<br>50<br>50 | country ID<br>country ID<br>country ID                                                           |            | InkiO<br>0239<br>0239<br>0239<br>0239<br>0239<br>0239<br>0239<br>0239 | pollut<br>91<br>91<br>91<br>91<br>91<br>91<br>91<br>91<br>91 |

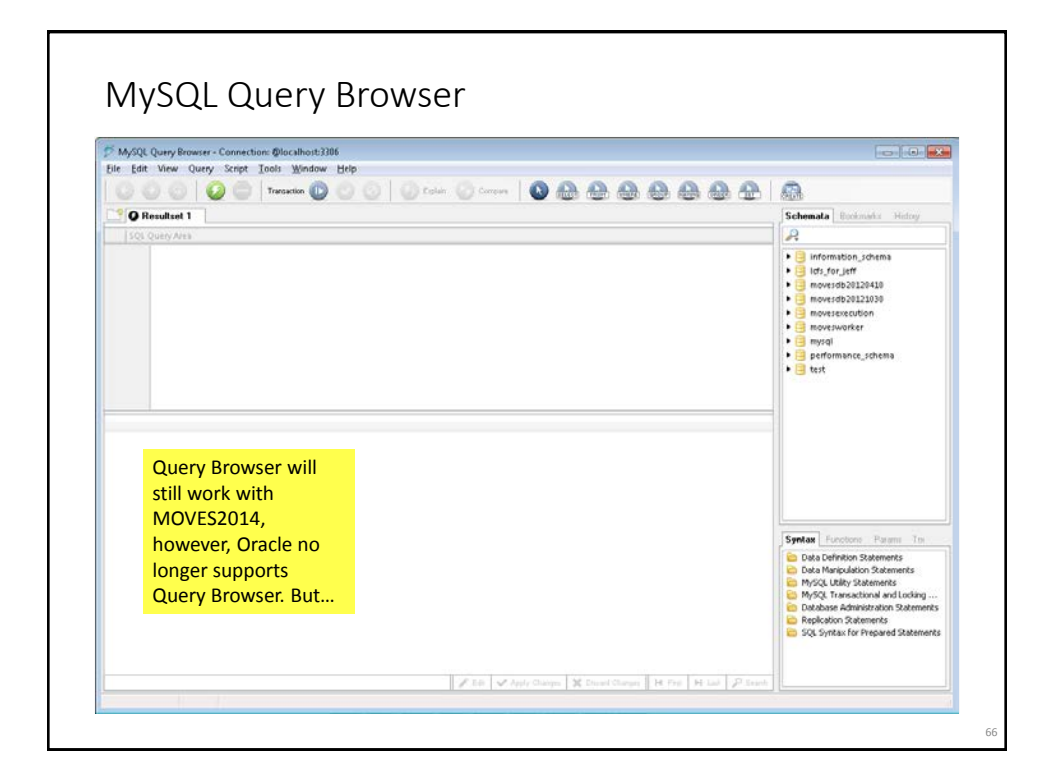

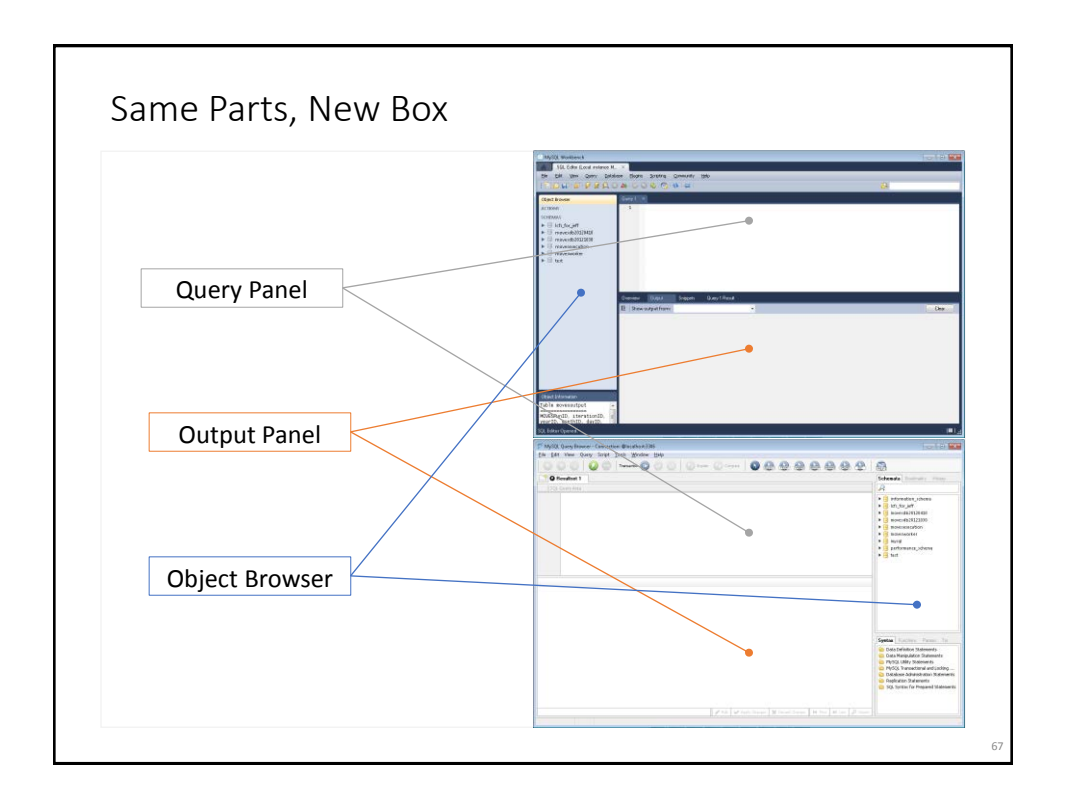

## <list-item><list-item><list-item><list-item><list-item><list-item><list-item><list-item><list-item><list-item>

Thank You
Please send follow-up questions or feedback about this webinar to mobile@epa.gov
Coming Soon!
MOVES2014 Hands-On Training Course for New Users
NOTE: Not recommended if you've already taken the 2-day MOVES2010 training
See the MOVES webpage for updates and additional reference materials www.epa.gov/otaq/models/moves/